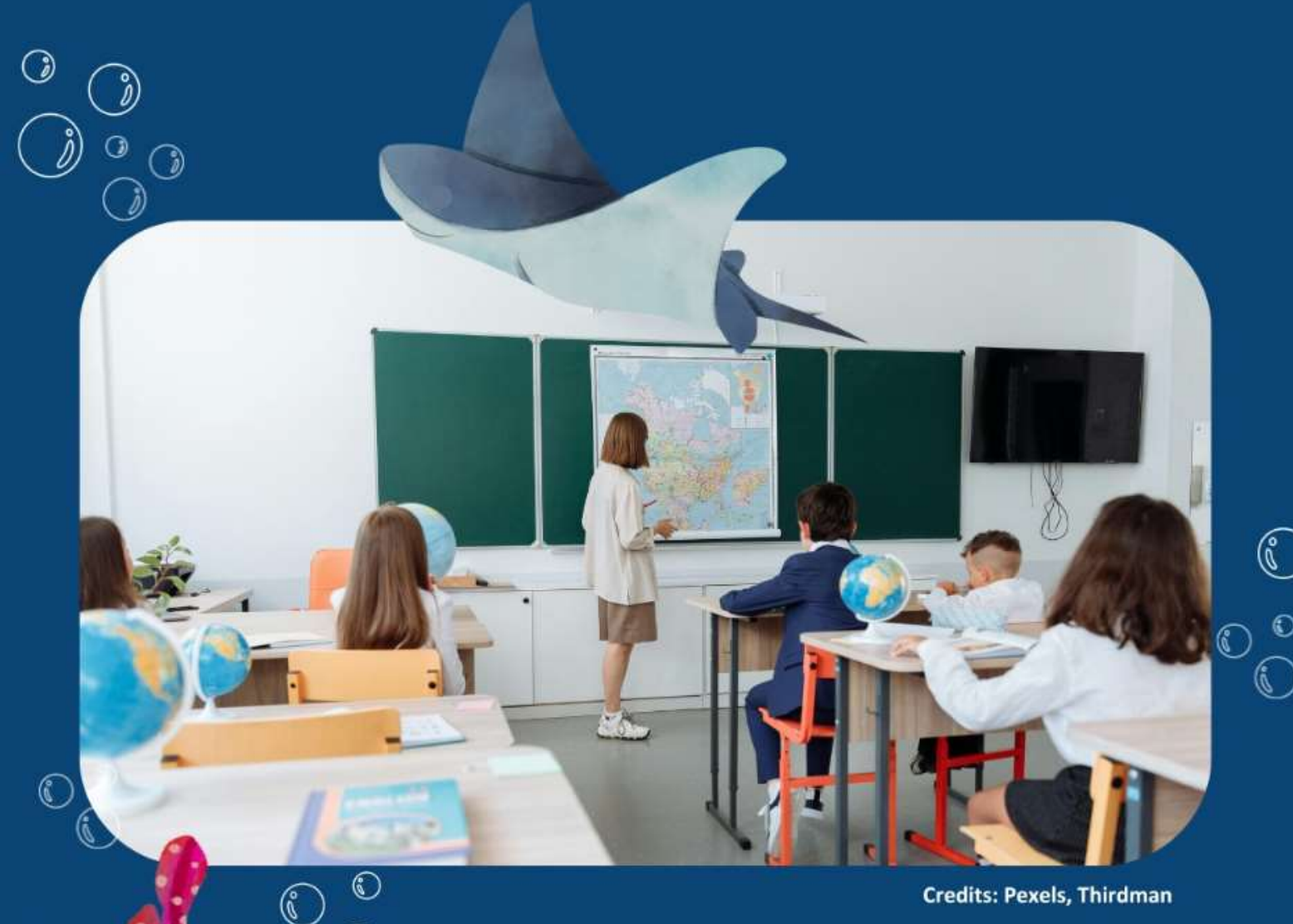

Í)

### #LearnWithTheAtlas

**Atlas Online workshop** 

### 4 December 2024 18:00 - 19:30 (CET)

**Credits: Pexels, Thirdman** 

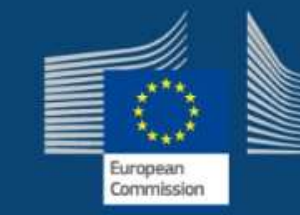

 $\bigcirc$ 

0

6

6

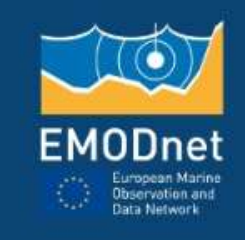

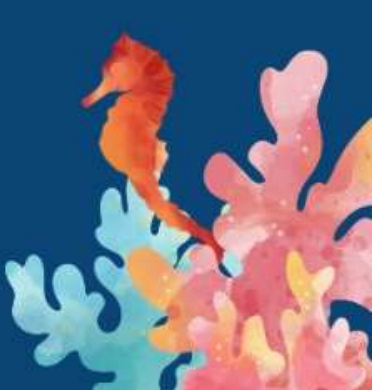

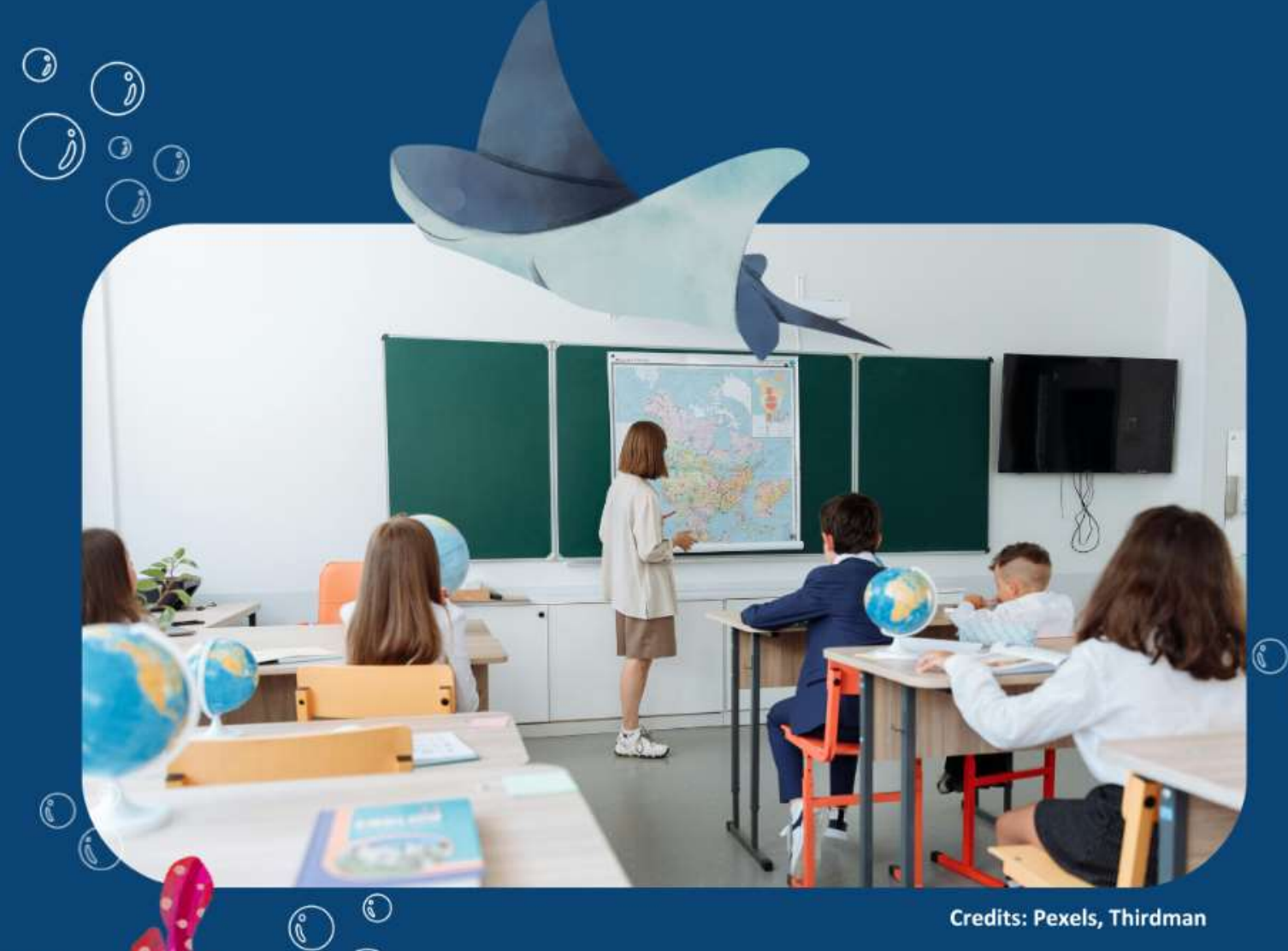

Ó

### Part 1 Presentation

18:00 - 19:00

Credits: Pexels, Thirdman

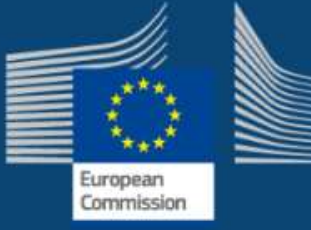

0

0

00

6

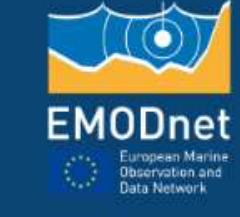

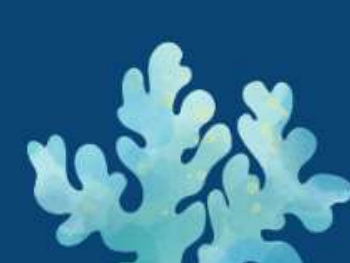

### Introduction

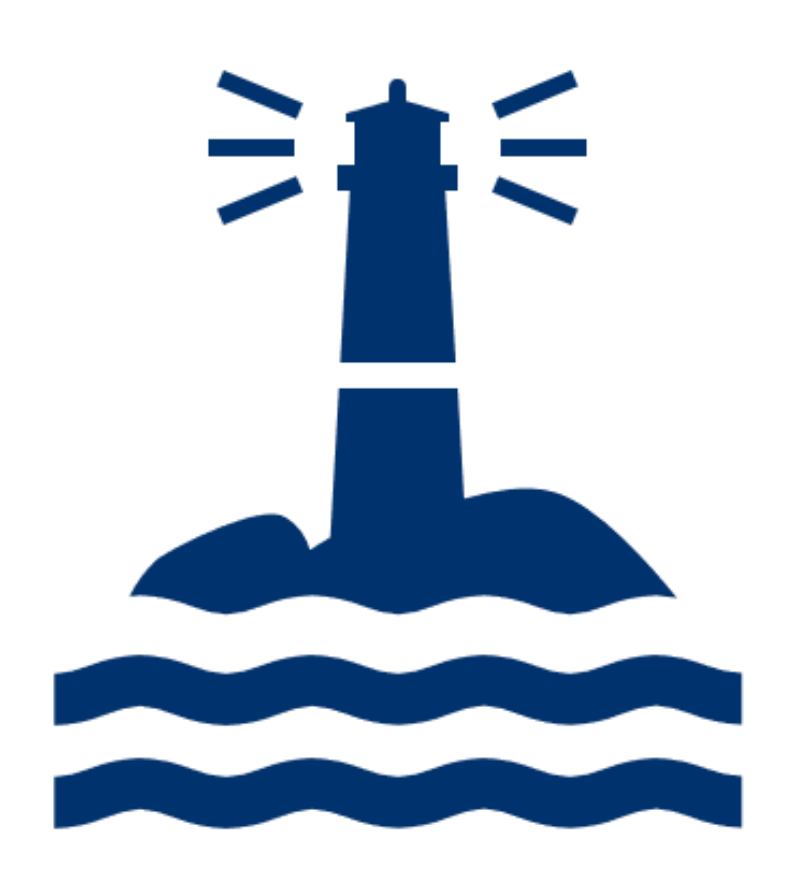

- Please note that the presentation is being recorded.
- A screenshot will be taken during the meeting and published to illustrate an article on the European Atlas of the Seas website. Please ensure your video is turned off if you do not wish to be seen!
- Please keep yourself muted during the presentation.
- Use the Chat Box for any questions or comments.
- During the discussion, please turn on your microphone when you are given the floor and stick to short and specific remarks/questions so that everyone can participate in the discussion.

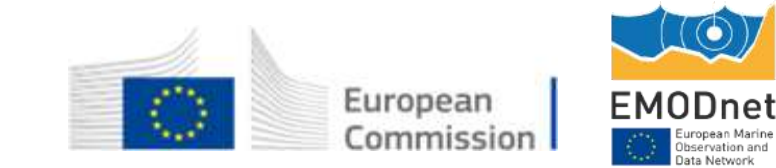

# What would you like to know about the ocean?

### **European Marine Observation and Data Network**

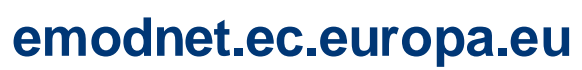

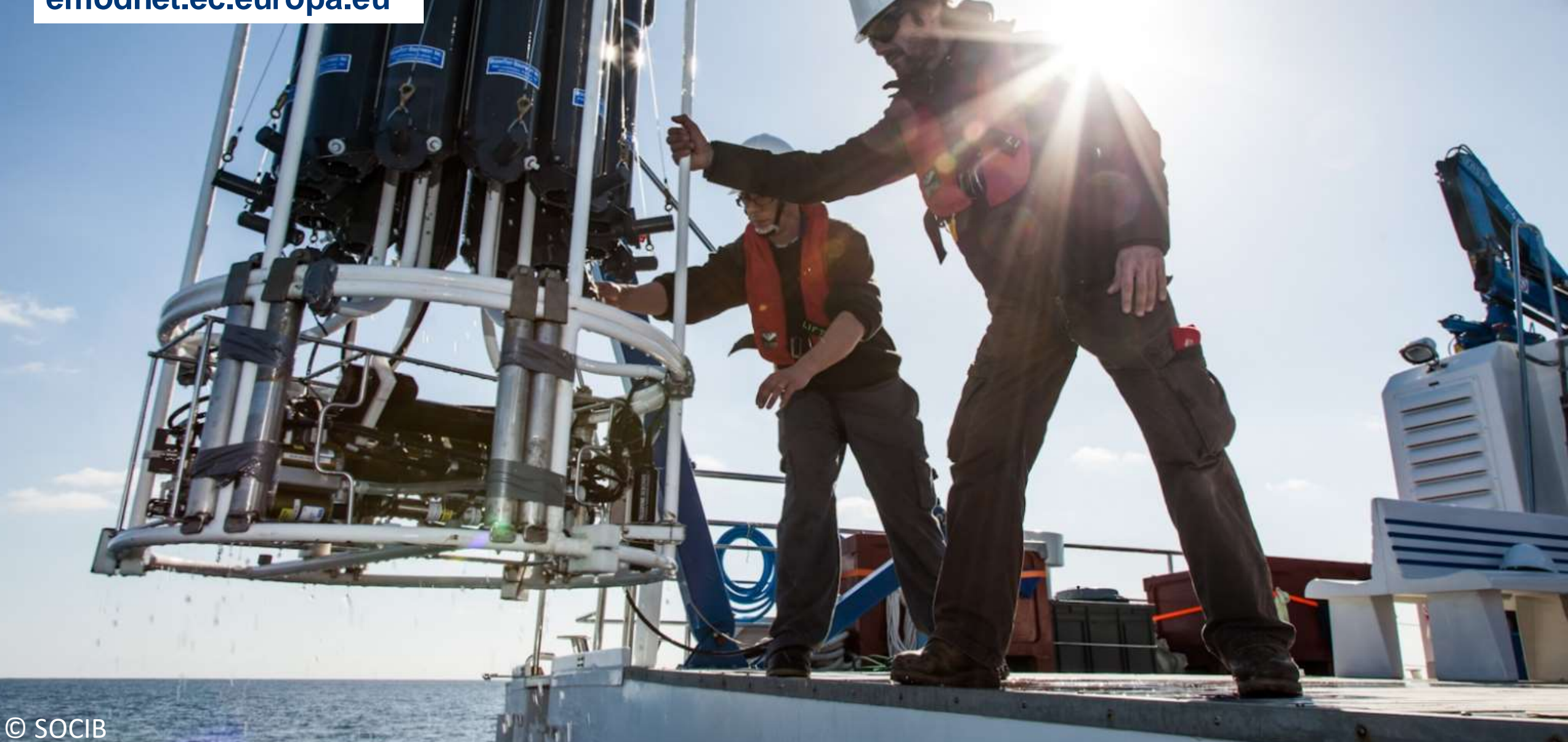

### What is the European Atlas of the Seas?

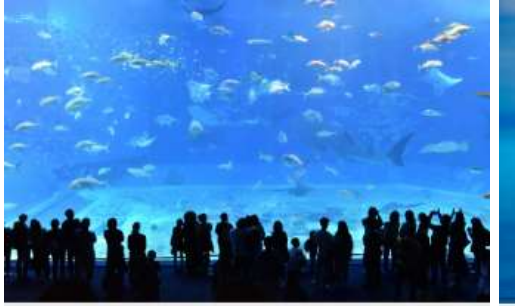

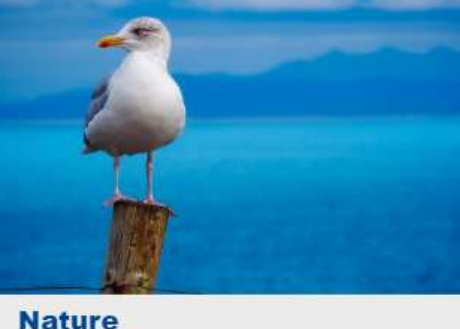

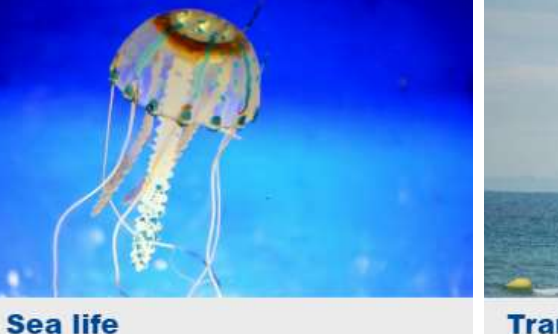

Transport

Sea bottom

Tourism

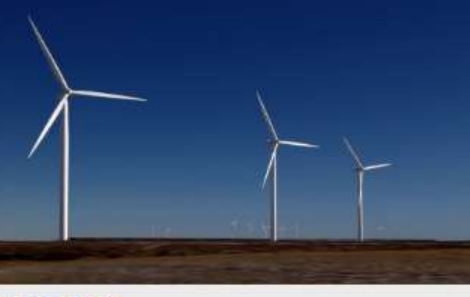

Energy

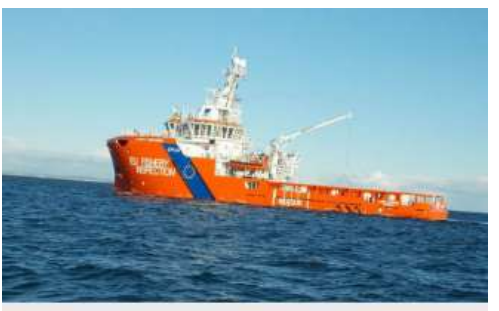

Security

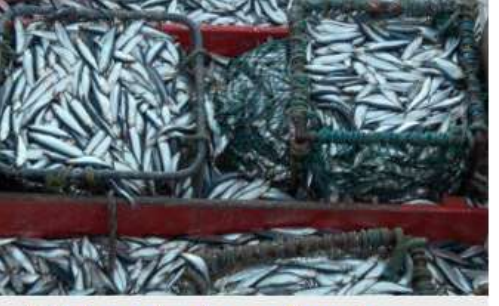

**Fishing stocks and quota** 

Aquaculture

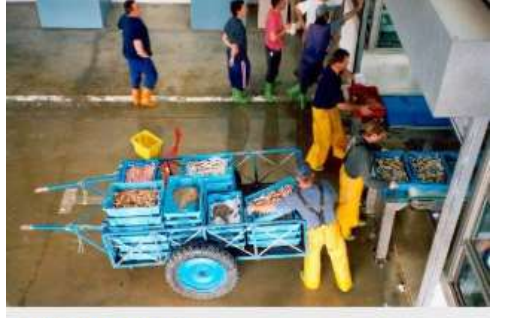

Employment

- Interactive learning tool
- Initiative of the European Commission
- More than 270 interactive map layers
- Identified data sources
- Custom maps
- Easily accessible
- 24 official languages
- Print & embed tools

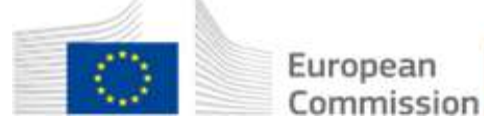

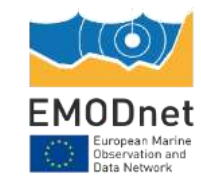

#### How does it work? → 24 languages www.european-atlas-of-the-seas.eu 3 English EN Follow us X Give feedback 🙄 × 0 European Commission > Maritime Affairs > European Atlas of the Seas Layers (0) 8 **i**) Select Basema **European Atlas of the Seas** E Explore, collate and create your own sea map. EMODnet Learn more about Europe's seas and coasts, their environment, related human activities and template European policies. Clear all layer C 5 ? Do you need help? Teachers corner Advanced features 2 Legal notice 0 Atlas overview Accessibility Powered by

Esri, GEBCO, Garmin, NaturalVue EMODnet

### Looking for map layers...

-

| 200             | A State From 2 1921, The All Strength Strength                                 | 392                                                                                         | on the map        |
|-----------------|--------------------------------------------------------------------------------|---------------------------------------------------------------------------------------------|-------------------|
| -               |                                                                                | 😮 English ស Follow us 🕅 Give feedback 🐸                                                     | × treature into + |
| Search          | Add layers to the map                                                          |                                                                                             | Ψ                 |
| Layers (2)      | Q     Search for layers       Predefined maps     Layers     Map stories     N | ly maps                                                                                     | -                 |
| Microalgae prod | Algae production                                                               | Aquaculture                                                                                 |                   |
|                 | Microalgae production facilities ()                                            | <ul> <li>Aquaculture production by species</li> <li>Freshwater finfish farms (1)</li> </ul> |                   |
| Macroalgae proc | Select one or several map<br>layer(s)                                          | <ul> <li>Seawater finfish farms ()</li> <li>Shellfish farms ()</li> </ul>                   |                   |
|                 | Blue indicators                                                                | Climate change                                                                              | - 7               |
| Clear all layer | Fmolovment in marine extraction of minerals oil and das                        | Global sea surface temperature recional trend                                               | Powered by        |

### Finding information about the map layer ...

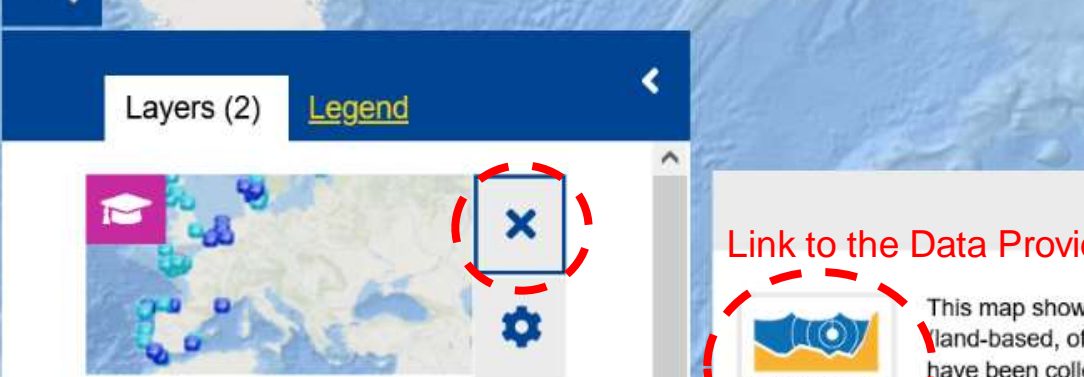

Macroalgae production facilities

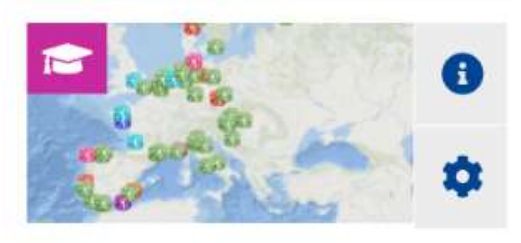

**Clear all layers** 

C

::

#### Link to the Data Provider

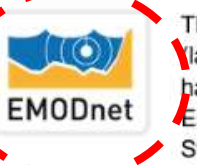

This map shows macroalgae-producing facilities by production methods land-based, offshore and coastal aquaculture or harvesting). Data have been collected in the following countries: Belgium, Denmark, Estonia, France, Germany, Ireland, Italy, Norway, Portugal, Spain, Sweden, and UK. Macroalgae, also commonly known as seaweeds, have been part of East and South-East Asian citizens' daily diet for centuries. Nowadays, they are becoming increasingly popular in Europe too for many

purposes other than food, as a source material for use in pharmaceuticals, cosmetics, nutrition or energy (biofuel). Companies across Europe are now harvesting, cultivating, or processing them to create high-value products.

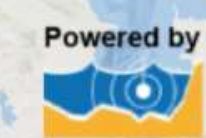

#### Esri, GEBCO, DeLorme, NaturalVue EMODnet

Click on the map to get feature info

+

Ð

8

ᠿ

### Reading the legend, zooming in and out ...

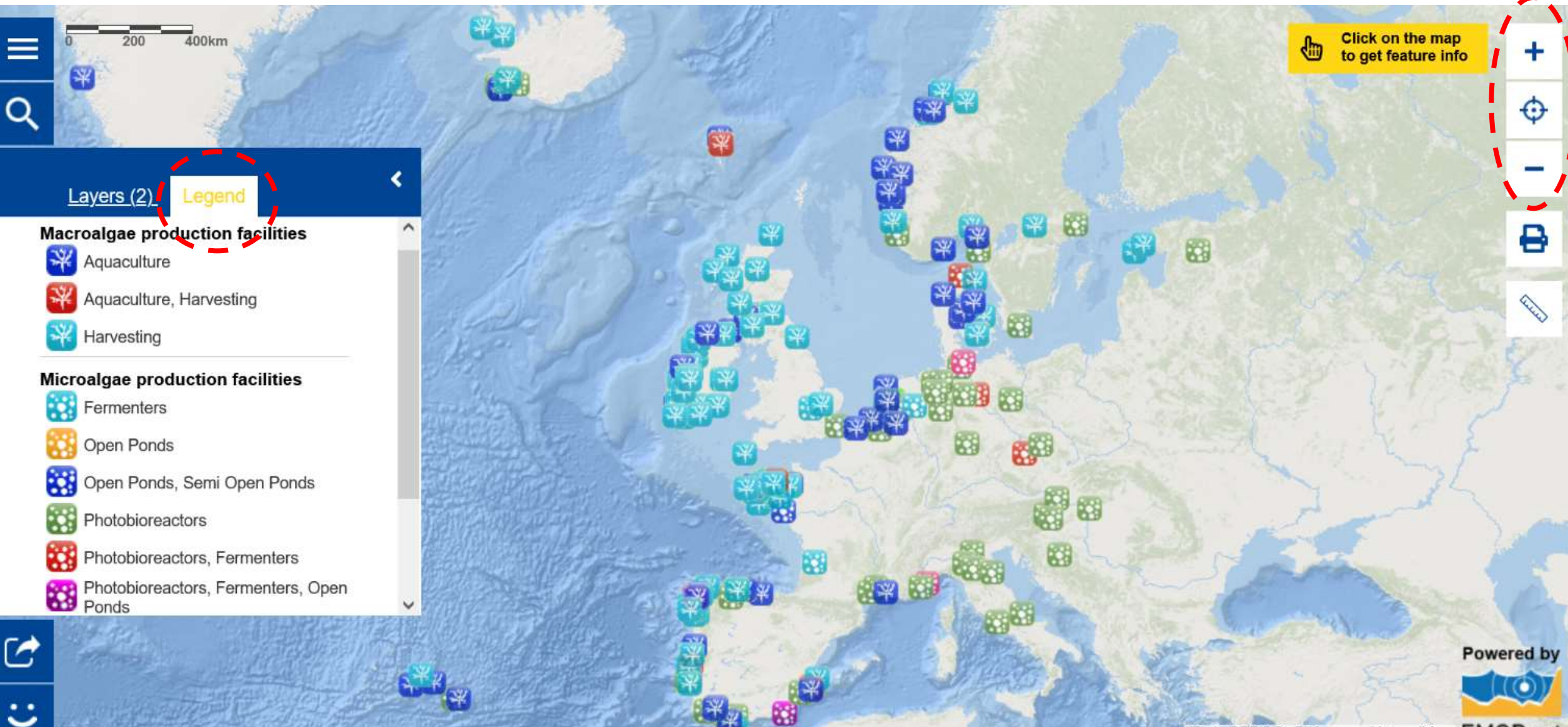

Esri, GEBCO, DeLorme, NaturalVue EMODnet

Zoom in /out

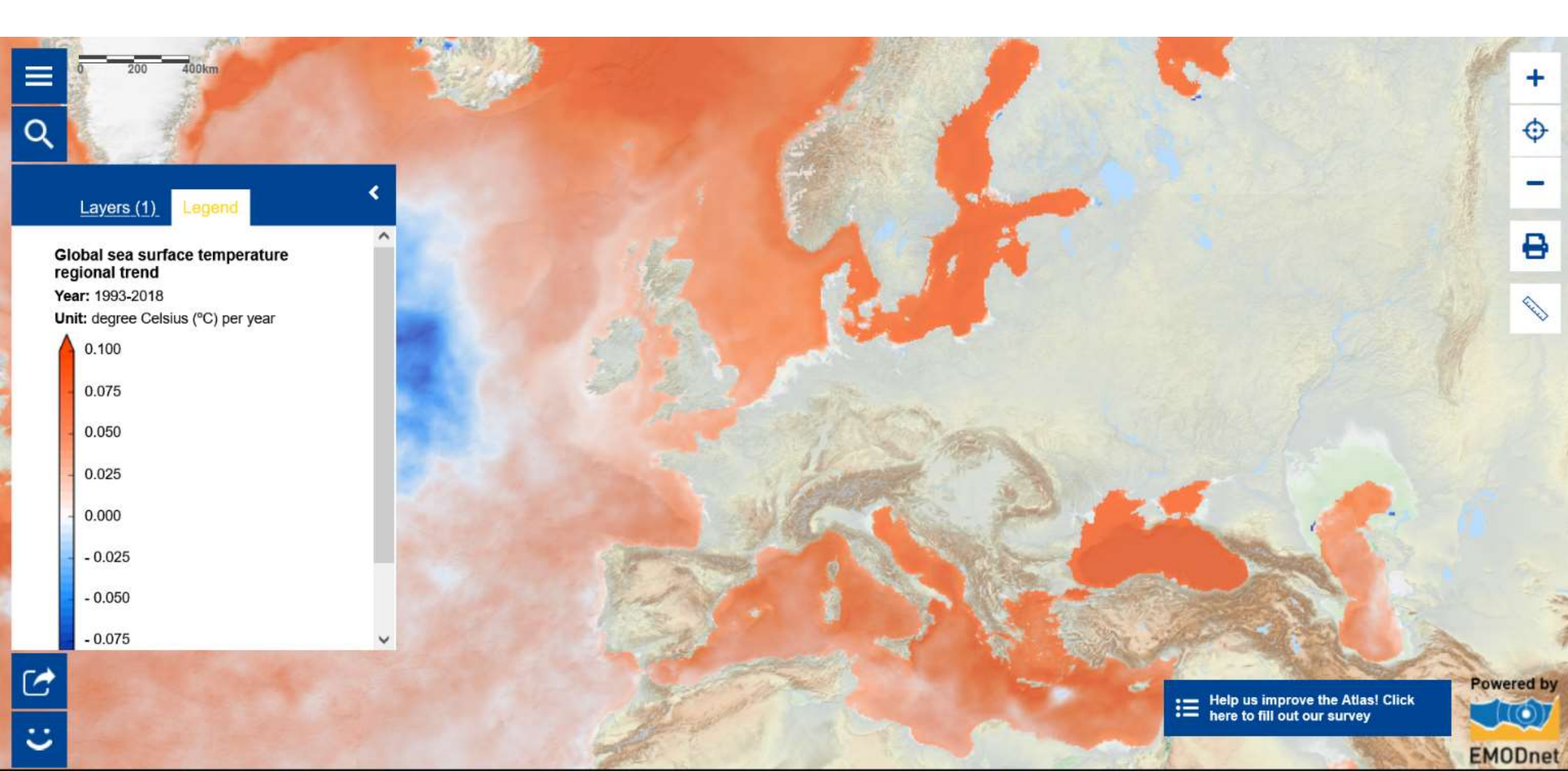

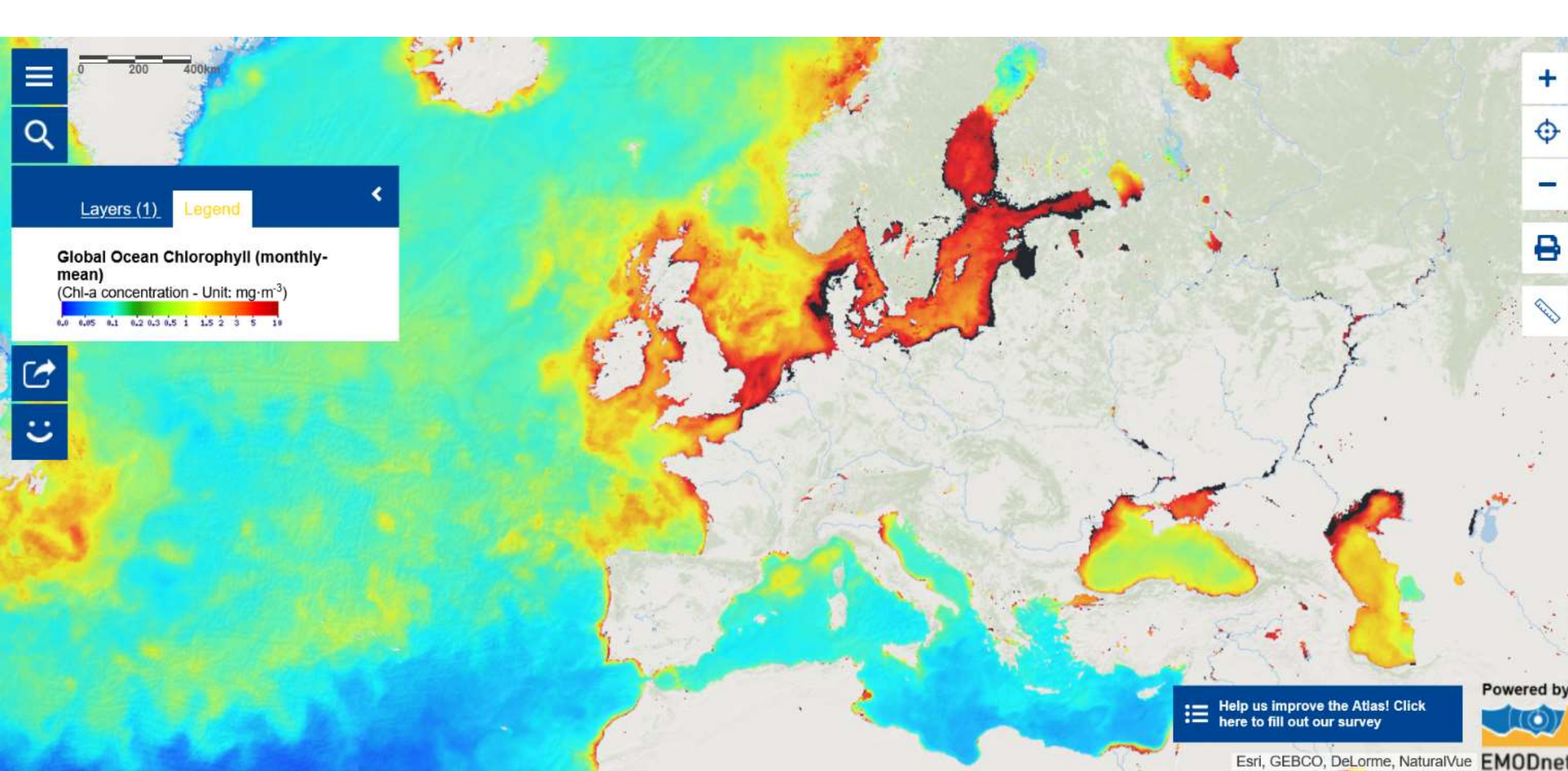

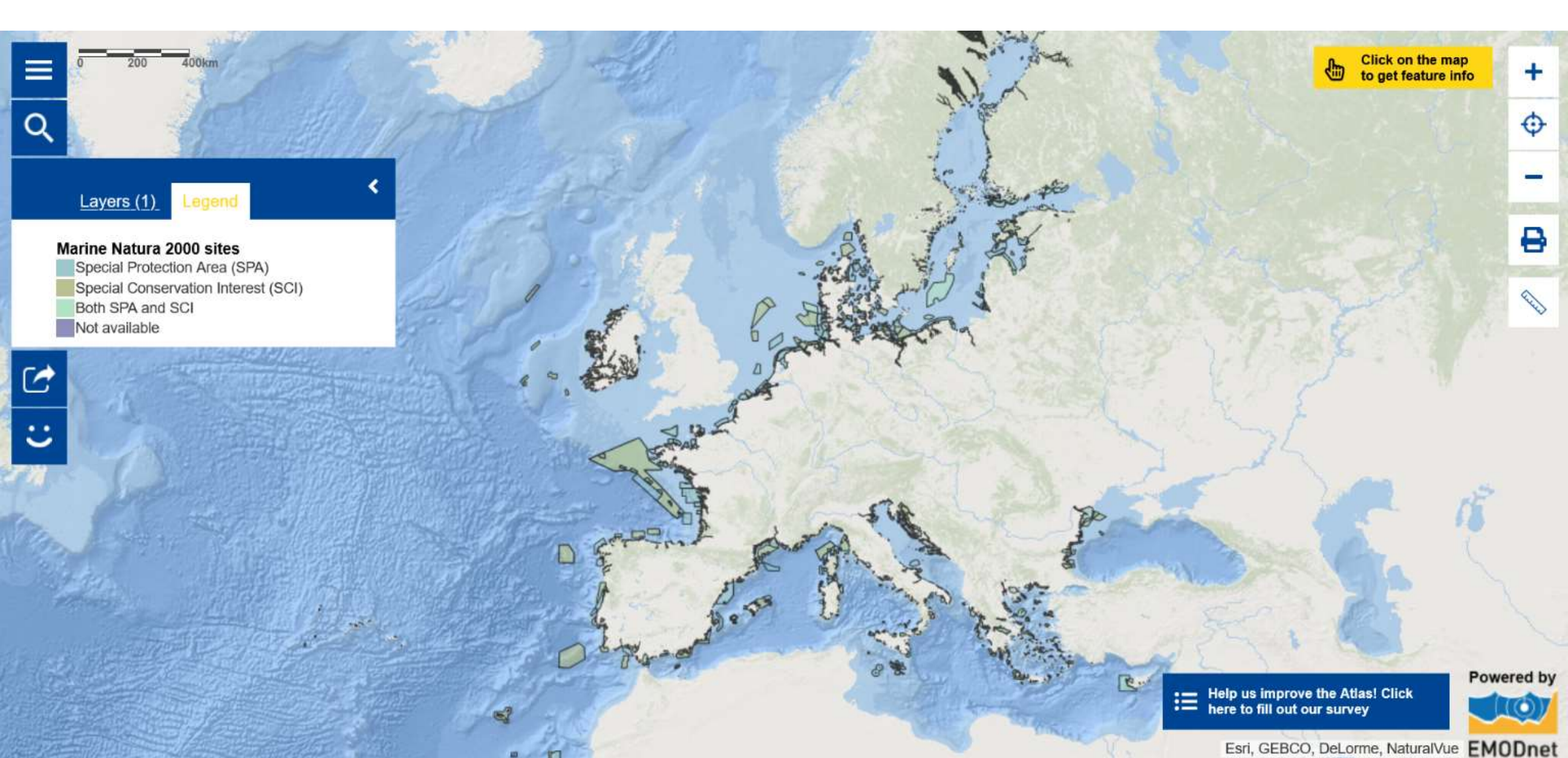

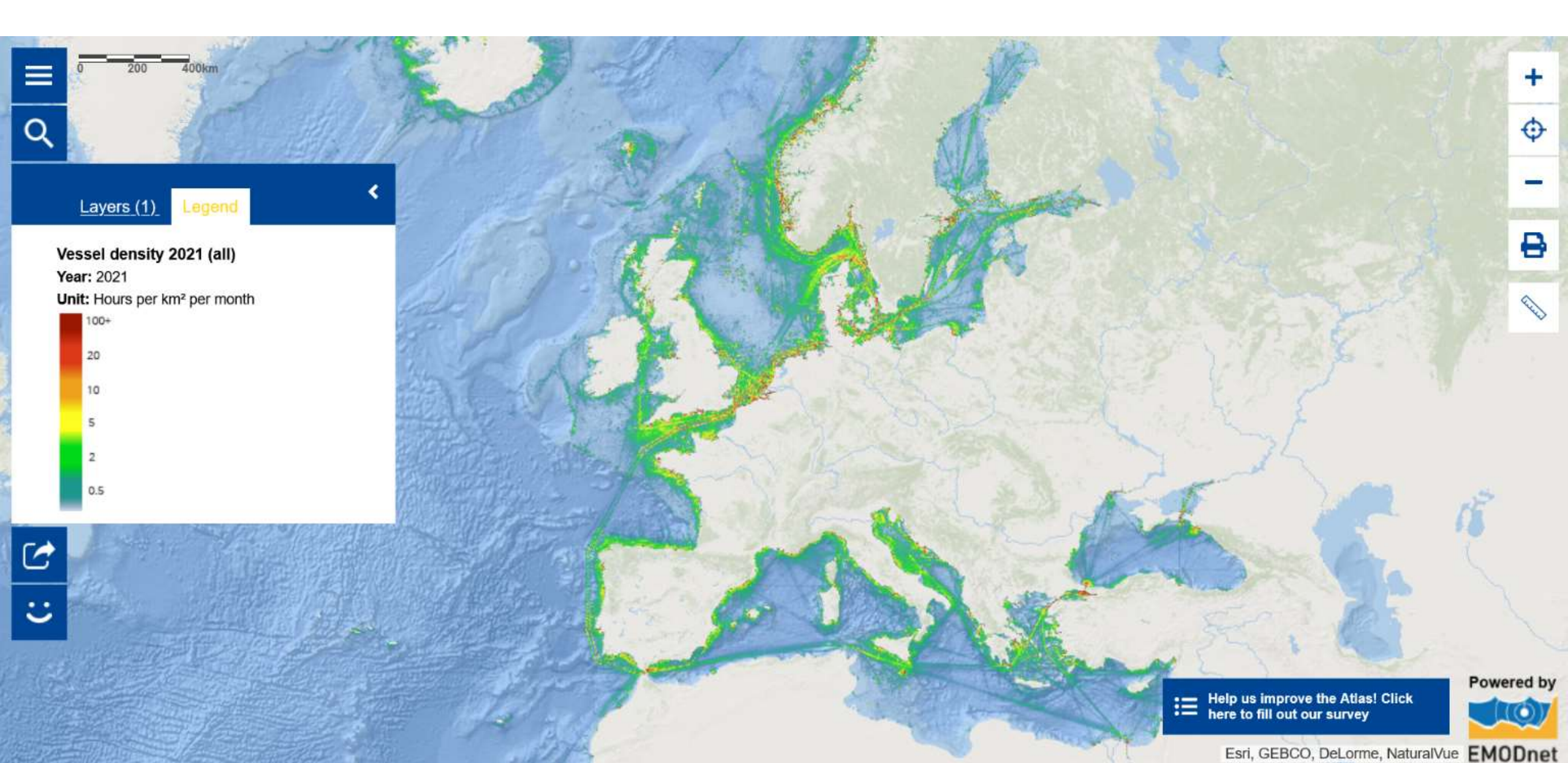

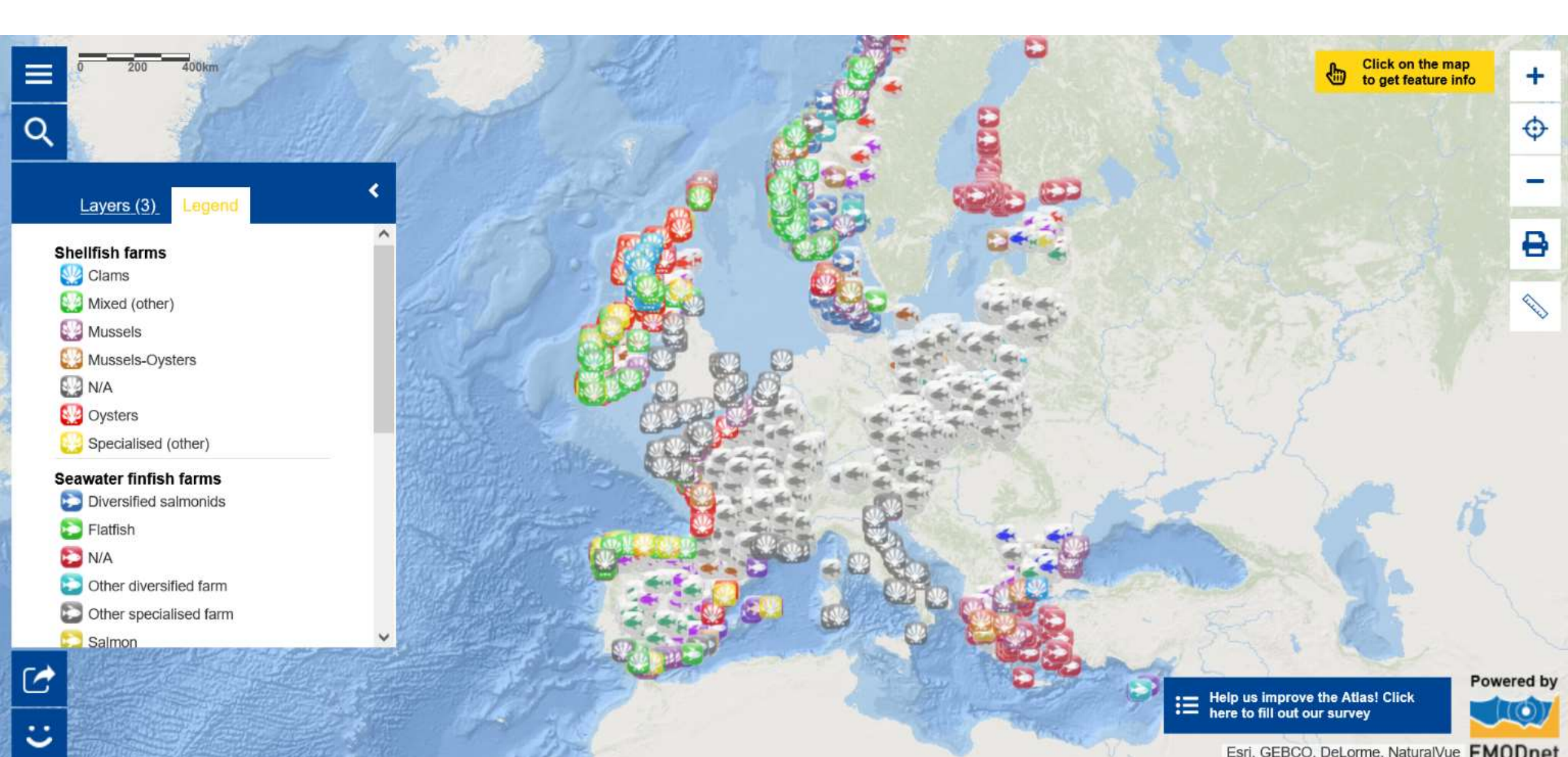

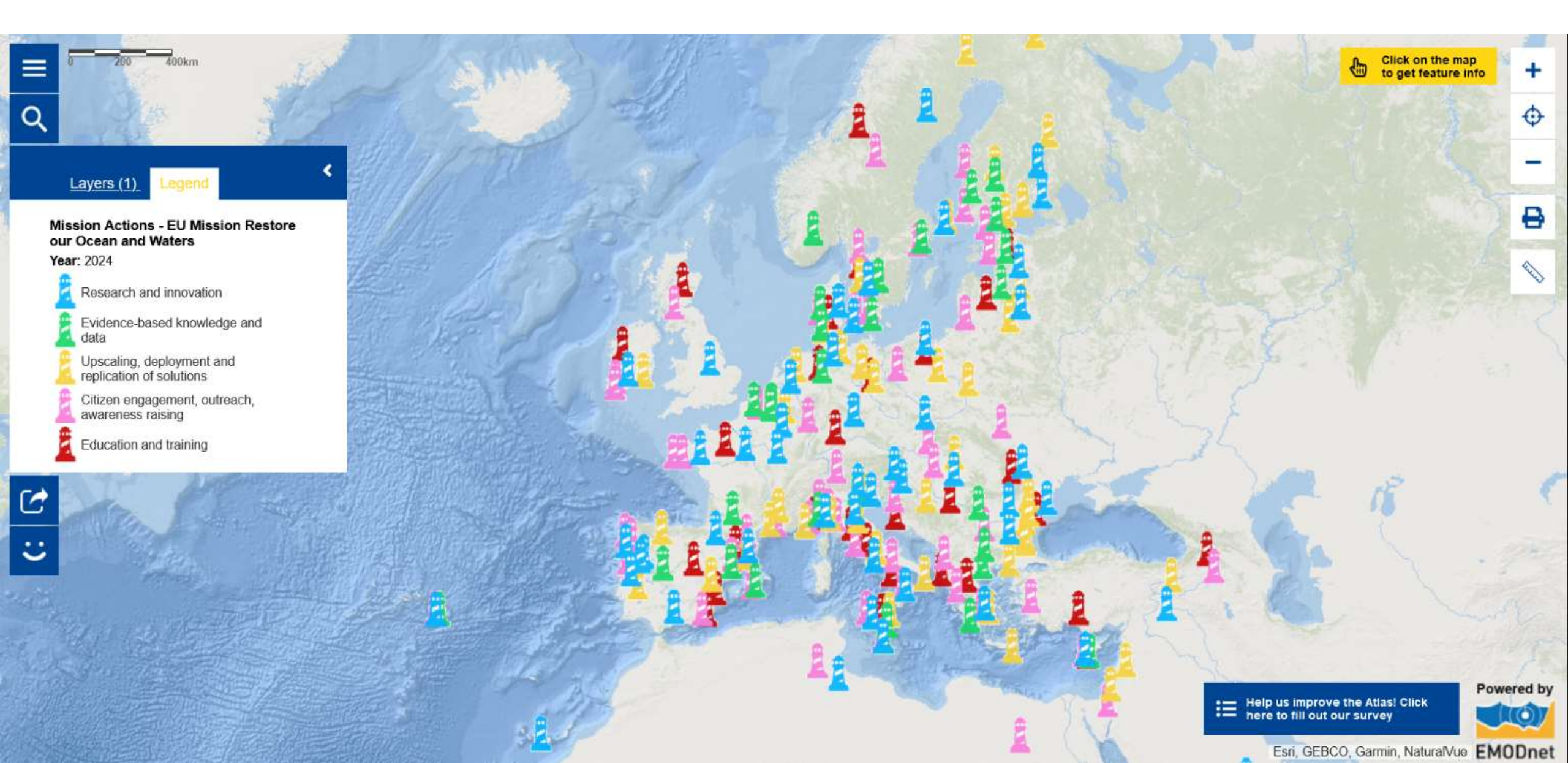

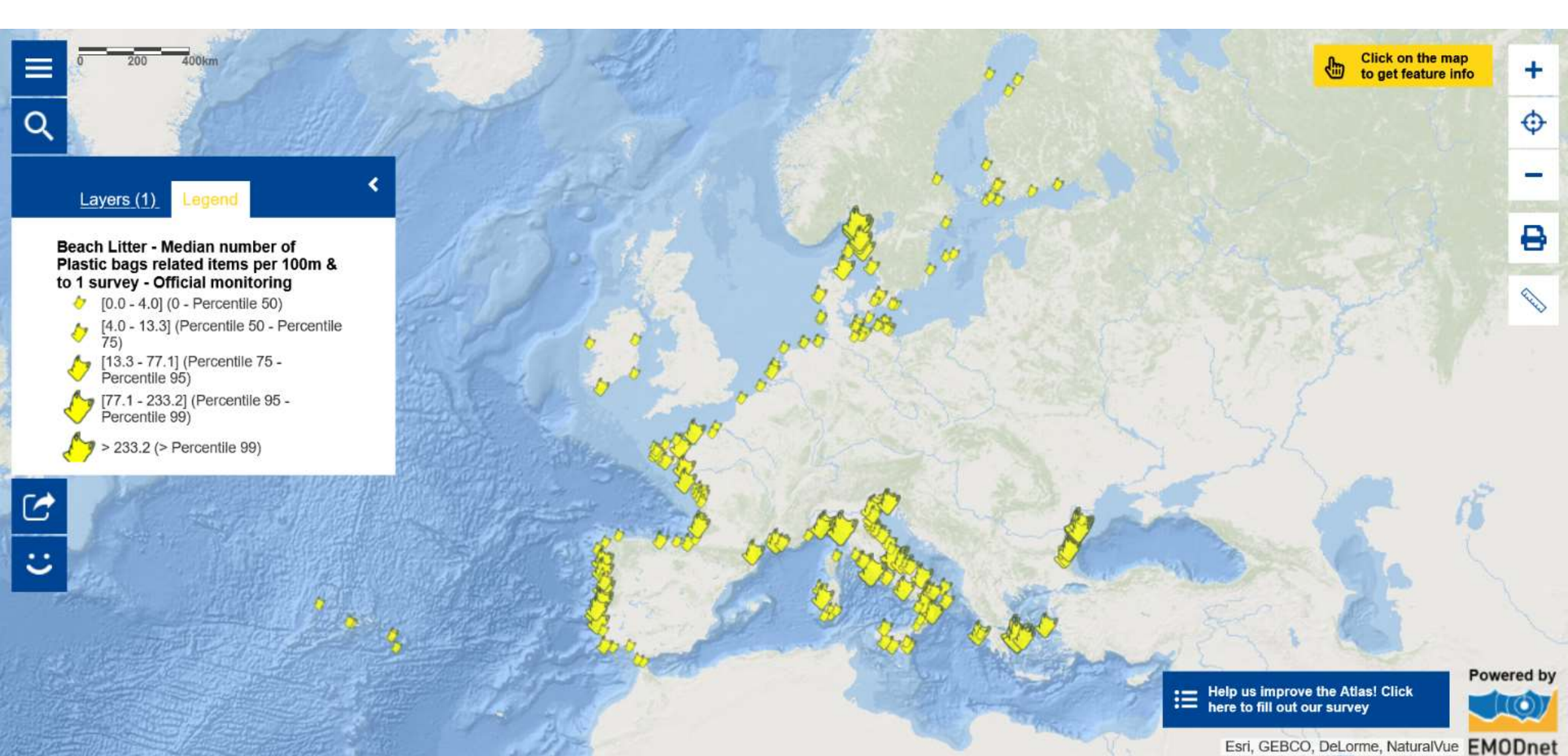

### First citizen science map in the Atlas ...

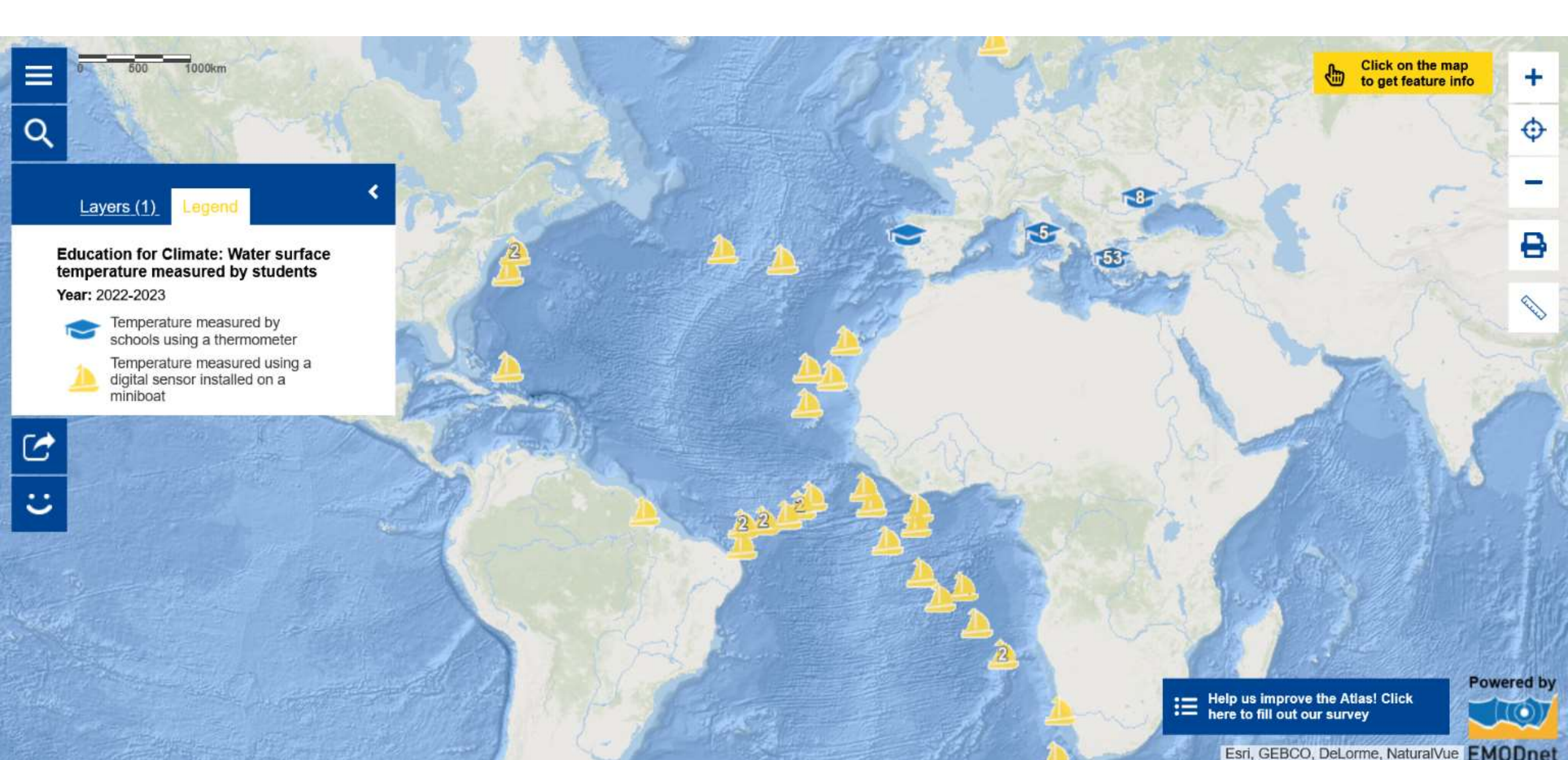

### Learning to use the Atlas' tools in 24 languages !

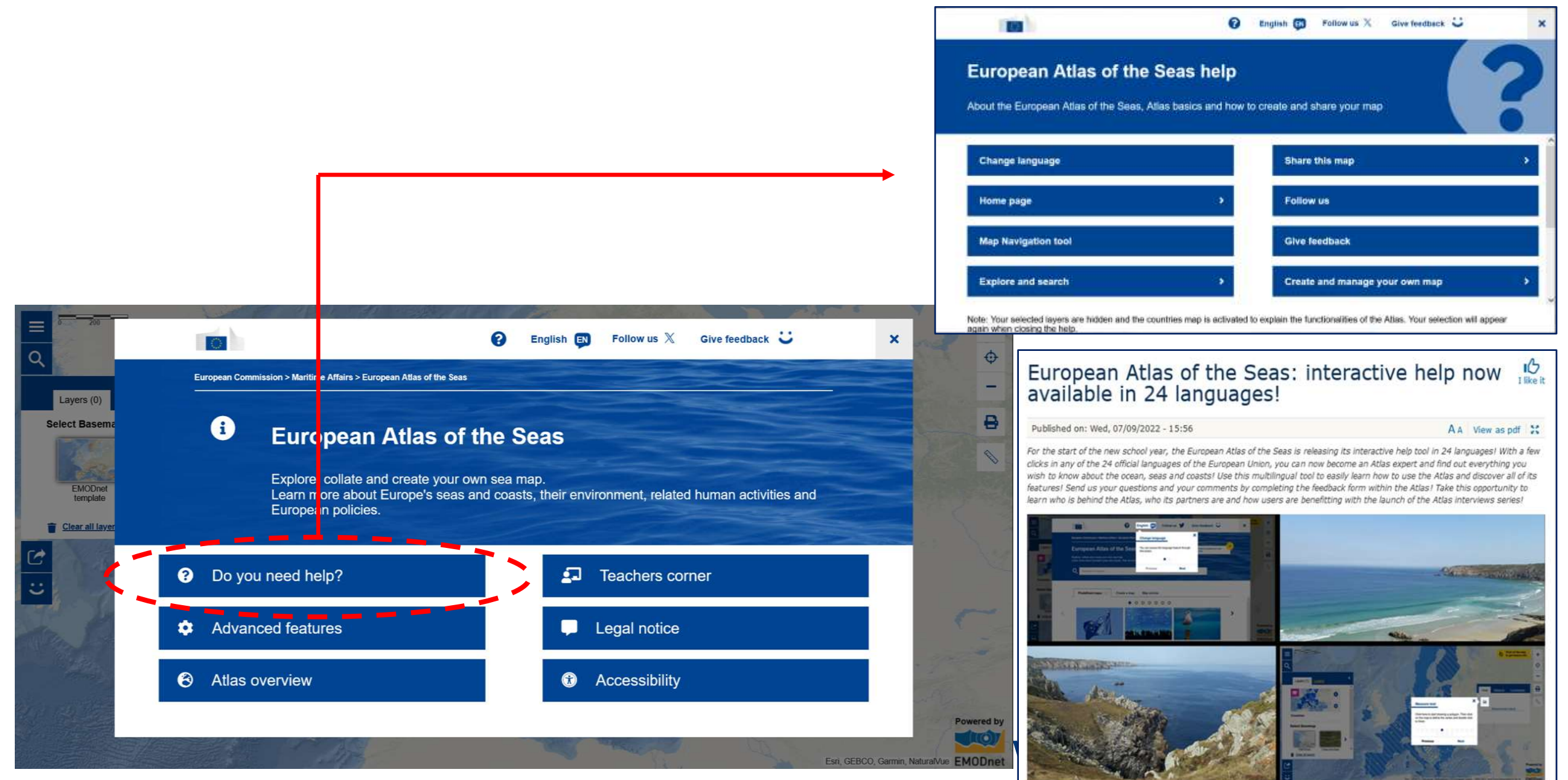

### Integrating your map in your work with the Atlas' tools

|                                              |                               |                                         | an the man                              |
|----------------------------------------------|-------------------------------|-----------------------------------------|-----------------------------------------|
|                                              |                               | 😮 English ស Follow us 🕅 Give feedback 🐸 | × t feature info +                      |
| Q                                            | Print                         |                                         | Ф.                                      |
| Layers (2)                                   |                               |                                         | ^                                       |
| Microalgae produ                             | EUROPEAN ATLAS OF THE SEAS    | Paper size:                             | Print                                   |
| Open Ponds                                   | A Contraction                 | Format:<br>PDF JPG                      |                                         |
| Photobioreac<br>Photobioreac<br>Photobioreac |                               | Include legend                          |                                         |
| Open Ponds<br>Photobioreac<br>Semi Open P    | Million Prose                 | Layers for print ><br>Map title:        | 27 J. 22                                |
| Photobioreac<br>Semi Open P                  |                               | EUROPEAN ATLAS OF THE SEAS              | and a                                   |
| Macroalgae prod                              | November 27, 2024 1:147.914.3 | 381 Scale:<br>4000km 1:147.914.381 V    |                                         |
| Aquaculture -                                |                               | Export                                  | - 11-1-1-1-1-1-1-1-1-1-1-1-1-1-1-1-1-1- |
| C Share                                      | Next >                        |                                         | Powered by                              |

# My Maps: Create your own working space in the Atlas and save your maps!

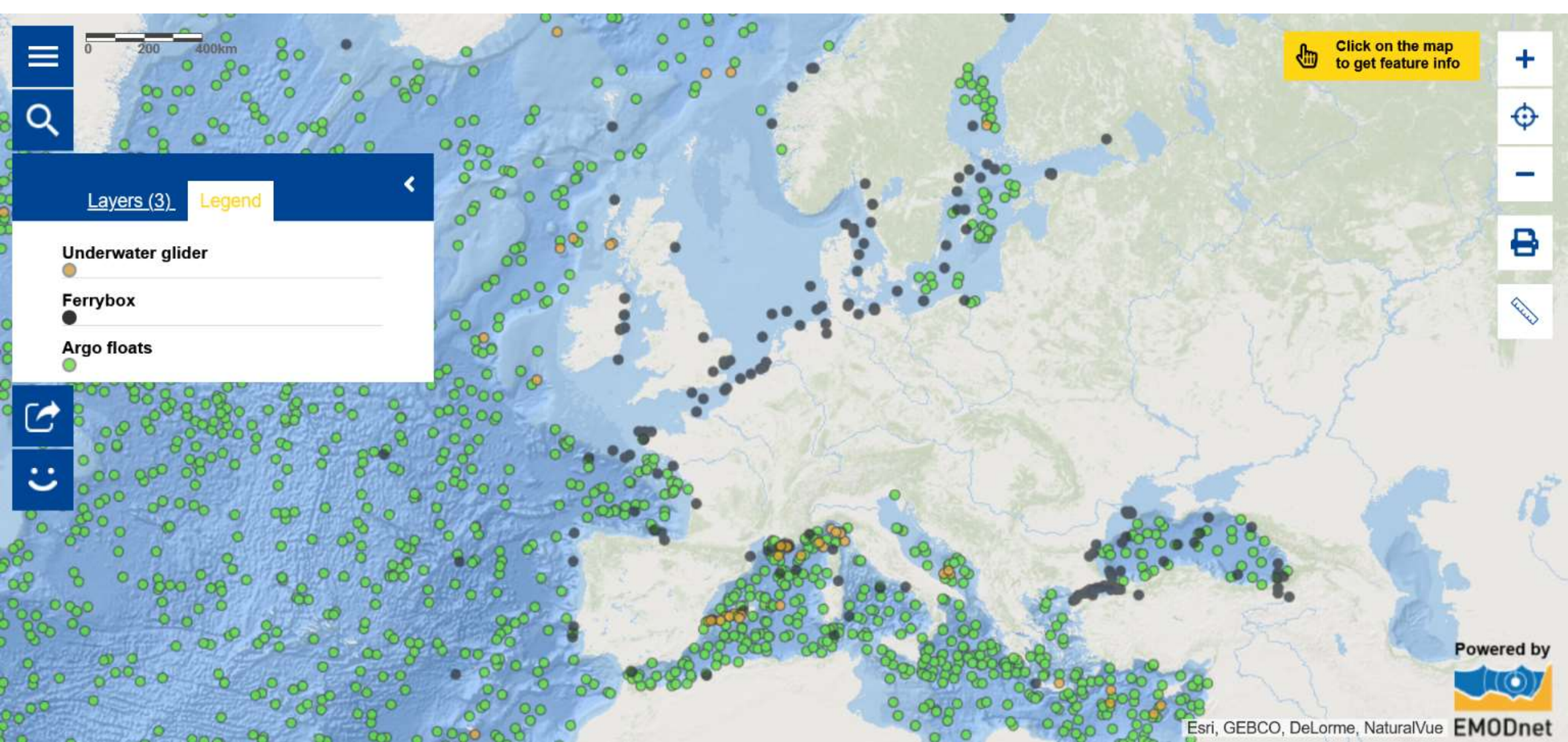

### My Maps: Your working space in the Atlas!

| 0 200                       |                                              | English (                | Follow us 💥 Give feedback                                                                                | ü                     | ×             | + + |
|-----------------------------|----------------------------------------------|--------------------------|----------------------------------------------------------------------------------------------------|-----------------------|---------------|-----|
| -2                          | Add layers to the map                        |                          |                                                                                                    |                       |               | Ψ   |
| Layers (0)<br>Select Basema | Q Search for layers Predefined maps (24) Lay | yers Map stories My maps |                                                                                                    |                       |               | -   |
| EMODnet<br>template         |                                              |                          | 9                                                                                                    | English 😥 Follow us X | Give feedback | ×   |
|                             | Marine Data                                  | Biodiversity             | Print tool<br>Printing service to allow the current map to print                                         |                       |               |     |
|                             |                                              |                          | Measures tool<br>Tool to determine areas, distances and coordinates<br>Save map<br>Save the map settings |                       |               |     |
|                             |                                              |                          | Add data from table                                                                                      |                       |               |     |

### My Maps: Your working space in the Atlas!

|                 |                                                                              | 3                                                   | English ស Follow us X Give feedback 🙄 | × re info + |
|-----------------|------------------------------------------------------------------------------|-----------------------------------------------------|---------------------------------------|-------------|
| Q               | Save map                                                                     |                                                     |                                       | <b>(</b>    |
| Layers (:       | Map title: *                                                                 |                                                     | Map image: *                          |             |
| Underwater      | The role of oceanograph                                                      | nic instruments                                     | 2                                     |             |
| Ferrybox        | Description:                                                                 |                                                     | and the second second                 |             |
| Argo floats     | This map is composed of<br>three types of oceanogra                          | of three map layers. It shows<br>aphic instruments. |                                       |             |
|                 | - Can you identify each<br>map using the legend?<br>- How do these instrume  | ents work?                                          | and the second second                 | Save        |
| U 88 %          | <ul> <li>Which parameters are</li> <li>Can you find other map</li> </ul>     | measured?<br>p layers in the Atlas related to       | A A A A A A A A A A A A A A A A A A A | 12 18       |
|                 | oceanographic instrume                                                       | nts? Which ones?                                    | Upload a new image                    |             |
| 80 8 01         |                                                                              |                                                     | Save                                  | 11/2        |
| 000             | List of layers: *                                                            | your map or, if you are a                           | Jave                                  | Powered by  |
| 0 0000<br>200 0 | <ul> <li>Underwater glider</li> <li>Ferrybox</li> <li>Argo floats</li> </ul> | teacher, prepare<br>questions for students          |                                       |             |

### My Maps: Your working space in the Atlas!

| 0 200  | English 🗊 Follow us 🕅 Give feedback 🙂                                                                              | × the map + |
|--------|----------------------------------------------------------------------------------------------------|-------------|
|        | Add layers to the map                                                                                              | -           |
|        | Q Search for layers                                                                                                | ₽           |
| с<br>С | Predefined maps (19) Layers Map stories My maps                                                                    | _           |
| N.E    |                                                                                                    |             |
| A. T   | Create a new map     of oceanographic instrumen     Zeespiegel       Go back to a map you have saved and modify it |             |
|        |                                                                                                    |             |
|        |                                                                                                    | Powered by  |

sri, GEBCO, DeLorme, NaturalVue | © European Union, 1995-2023 and EuroGeographics for the Adminis... EMODn

### Activating the 'My Locations' tool

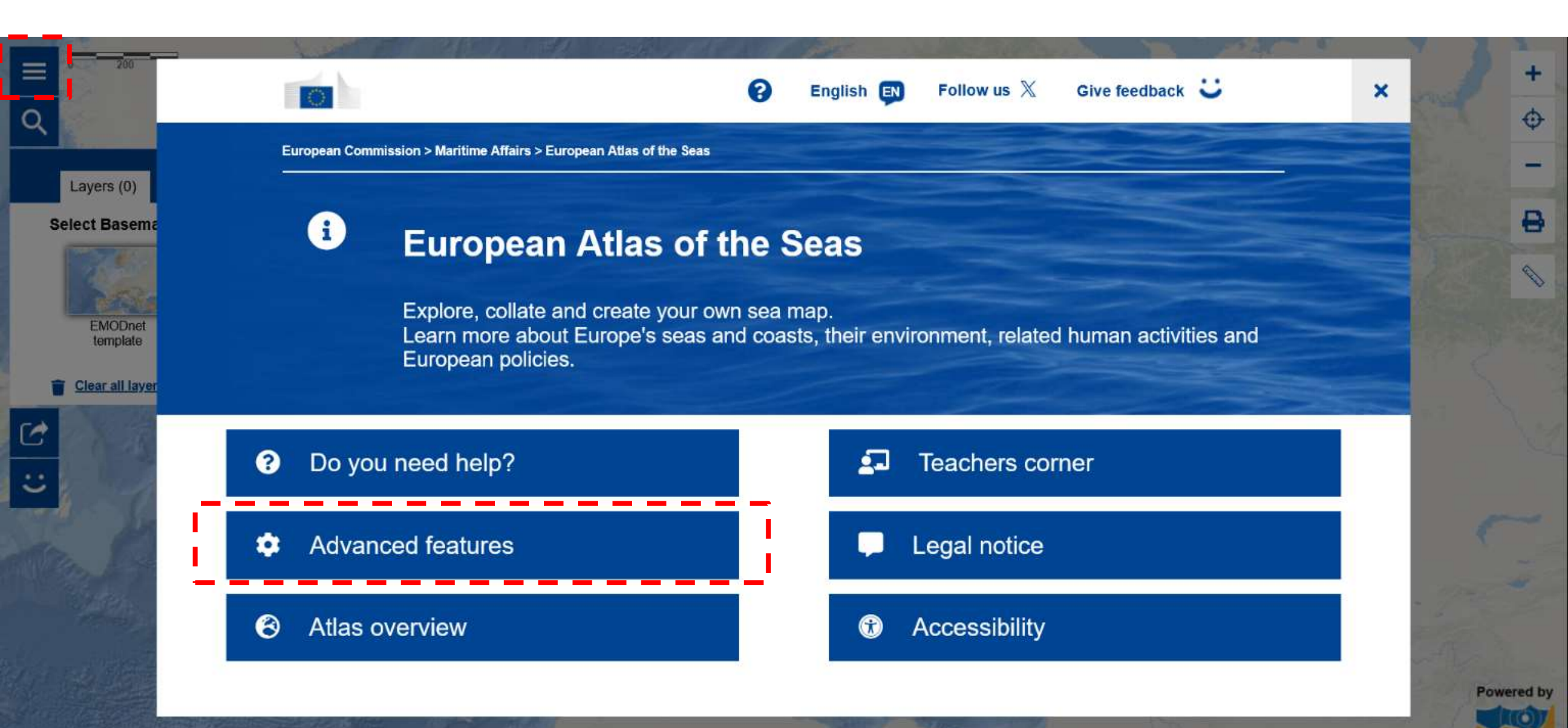

### Activating the 'My Locations' tool

|    |                     |               |                                                                                                    | and the state of   | There are a second | A DECEMBER OF | 100           | 12 A.C. 8 |   | X Z            | 2       |
|----|---------------------|---------------|----------------------------------------------------------------------------------------------------|--------------------|--------------------|---------------|---------------|-----------|---|----------------|---------|
|    | 0 200               |               |                                                                                                    | 0                  | English EN         | Follow us 🕅   | Give feedback | U         | × | EU Login       | +       |
| Q  |                     |               |                                                                                                    |                    |                    |               |               |           |   | Sec.           | ¢       |
|    |                     | Advanced feat | tures                                                                                                    |                    |                    |               |               |           |   |                | _       |
|    | Layers (0)          |               |                                                                                                    |                    |                    |               |               |           |   | TOR THE        |         |
| S  | elect Basema        |               |                                                                                                    |                    |                    |               |               |           |   | -              | ₽       |
|    | 1000                |               |                                                                                                    |                    |                    |               |               |           |   | 1              | 4       |
|    | Links               |               | Print tool                                                                                                    |                    |                    |               |               |           |   | -              | ~       |
|    | EMODnet<br>template |               | Printing service to allow the current of allow the current of the current of t | ent map to print   |                    |               |               |           |   | te said        |         |
|    | Clear all laver     |               |                                                                                                    |                    |                    |               |               |           |   |                | 0       |
|    | NOTE:               |               | Tool to determine areas, distance                                                                                                    | es and coordinates |                    |               |               |           |   |                |         |
| 6  | 1 8 18              | _             |                                                                                                    |                    |                    |               |               |           |   |                | 102     |
| :: | 1 and               |               | Save map                                                                                                    |                    |                    |               |               | i /       |   |                |         |
|    |                     |               | Save the map settings                                                                                                    |                    |                    |               |               |           |   | K              |         |
|    | a le                | -             | 140                                                                                                    |                    |                    |               |               |           |   | 2              |         |
|    | Sugar.              |               | O My locations                                                                                                    |                    |                    |               |               | 1         |   |                |         |
|    |                     |               | Add data from table                                                                                                    |                    |                    |               |               | 1         |   | and the second |         |
|    | PART IN             |               |                                                                                                    |                    |                    |               |               | -         |   |                |         |
|    |                     |               |                                                                                                    |                    |                    |               |               |           |   | Pow            | ered by |

### 'My Locations': Accessing your working space with the EU Login

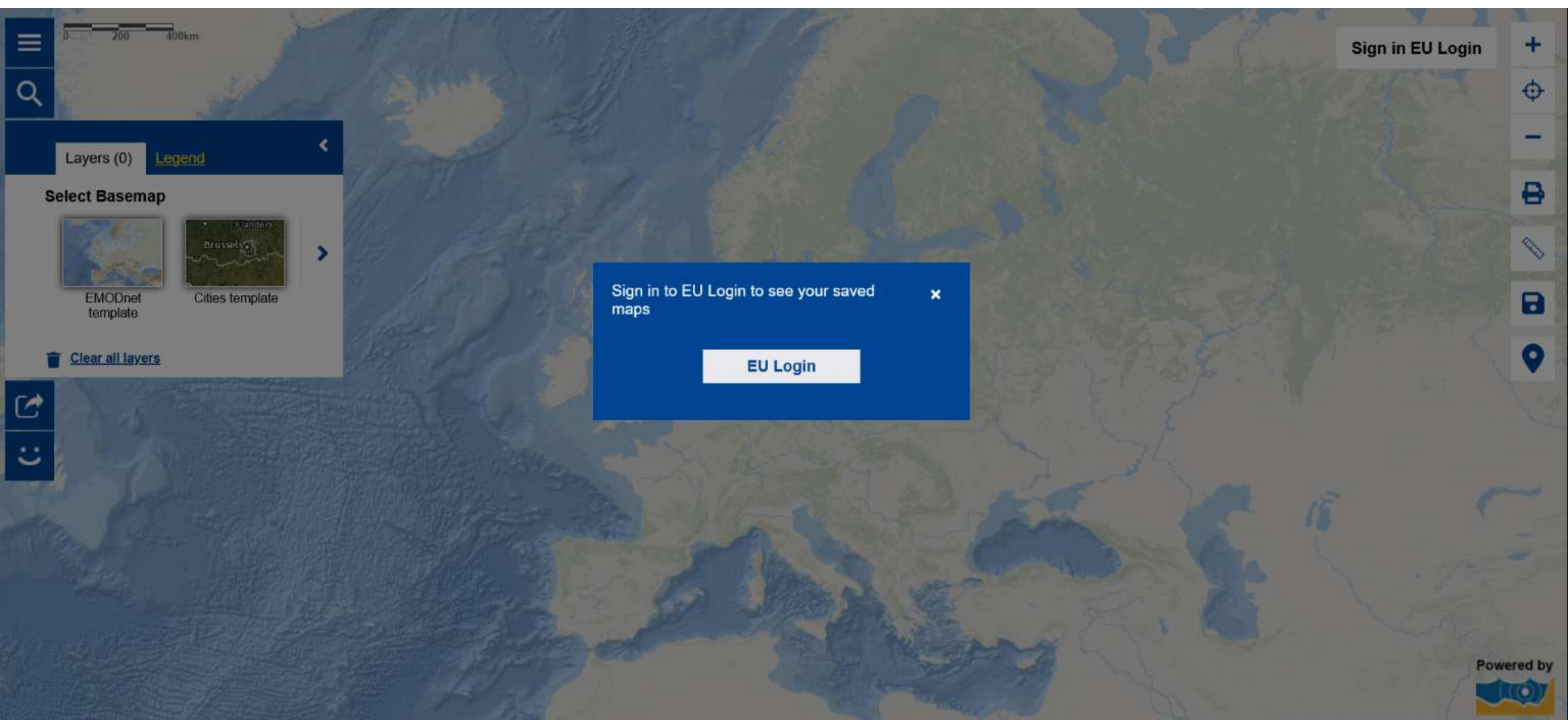

### Using the 'My Locations' tool to create your own map

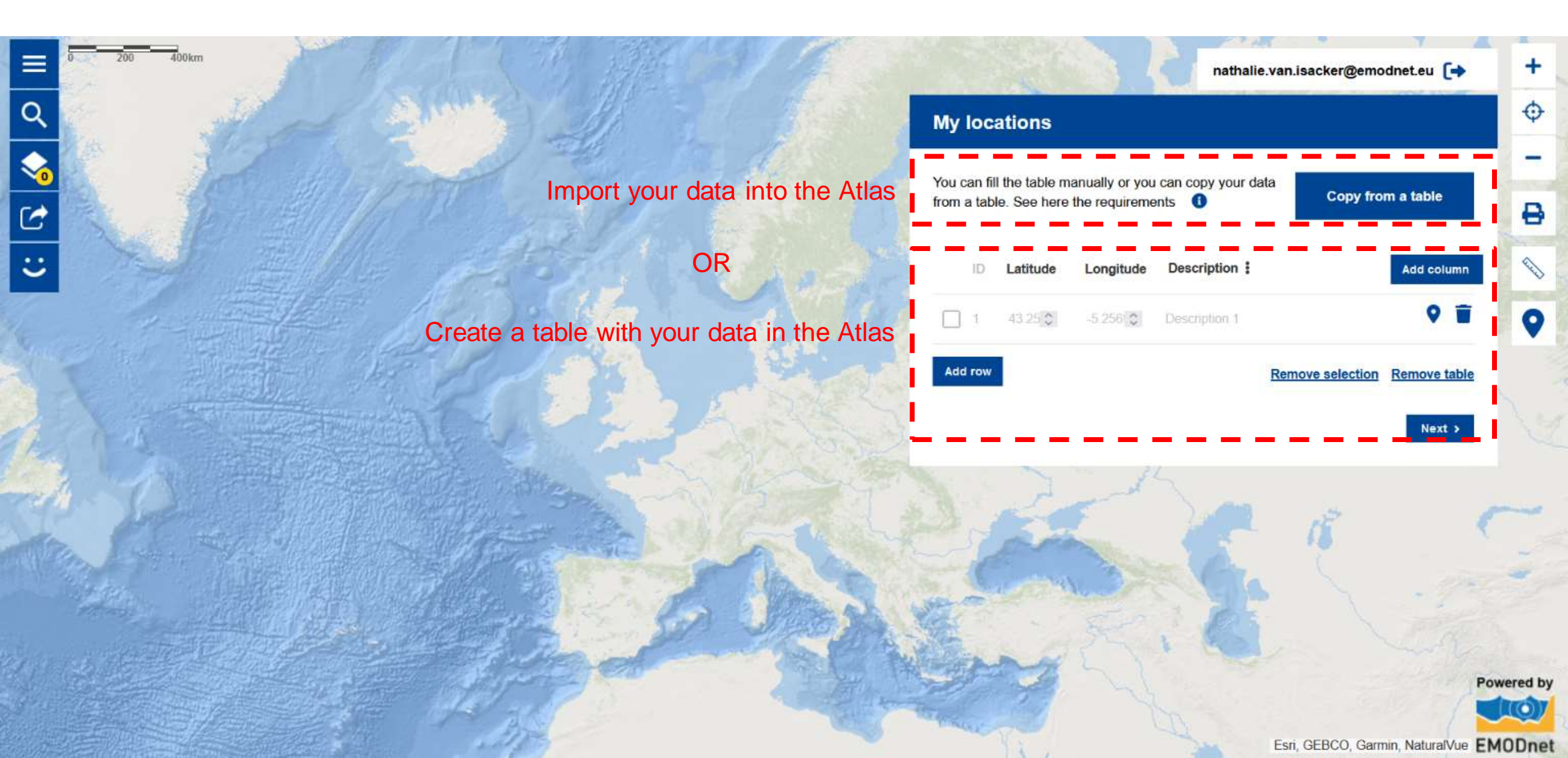

### 'My Locations': Importing your data into the Atlas (e.g. from Excel)

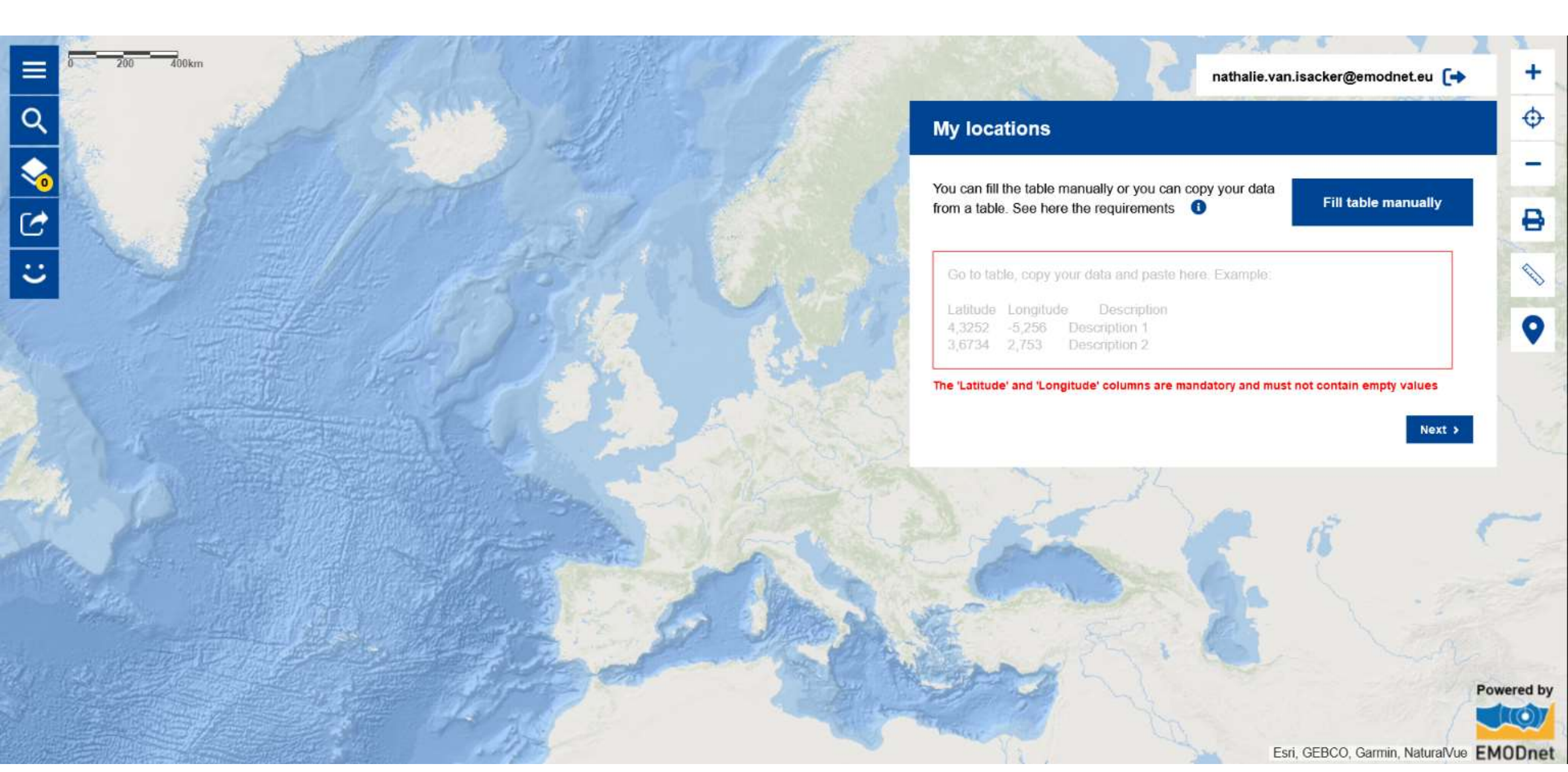

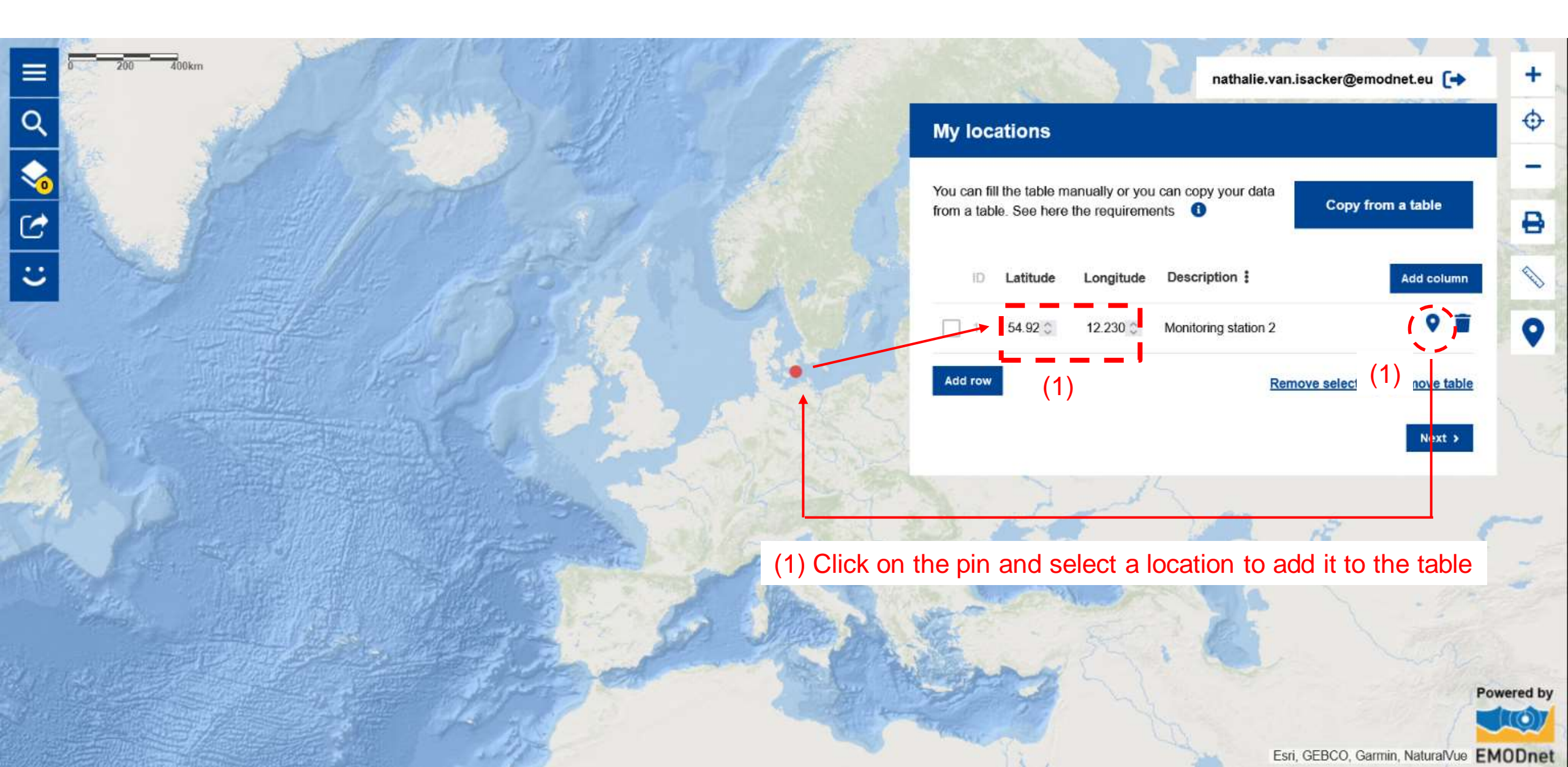

### My Locations: Your working space in the Atlas!

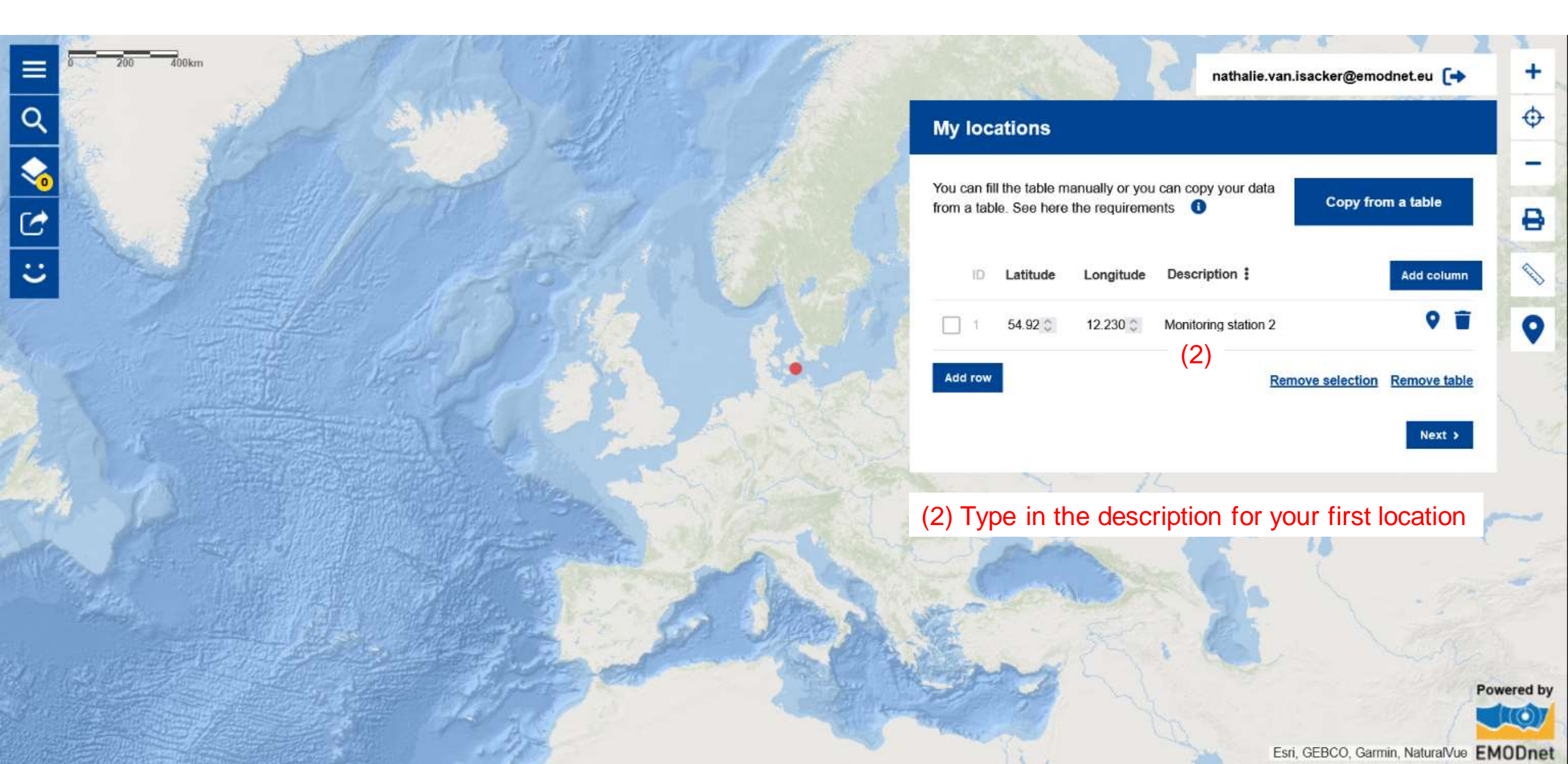

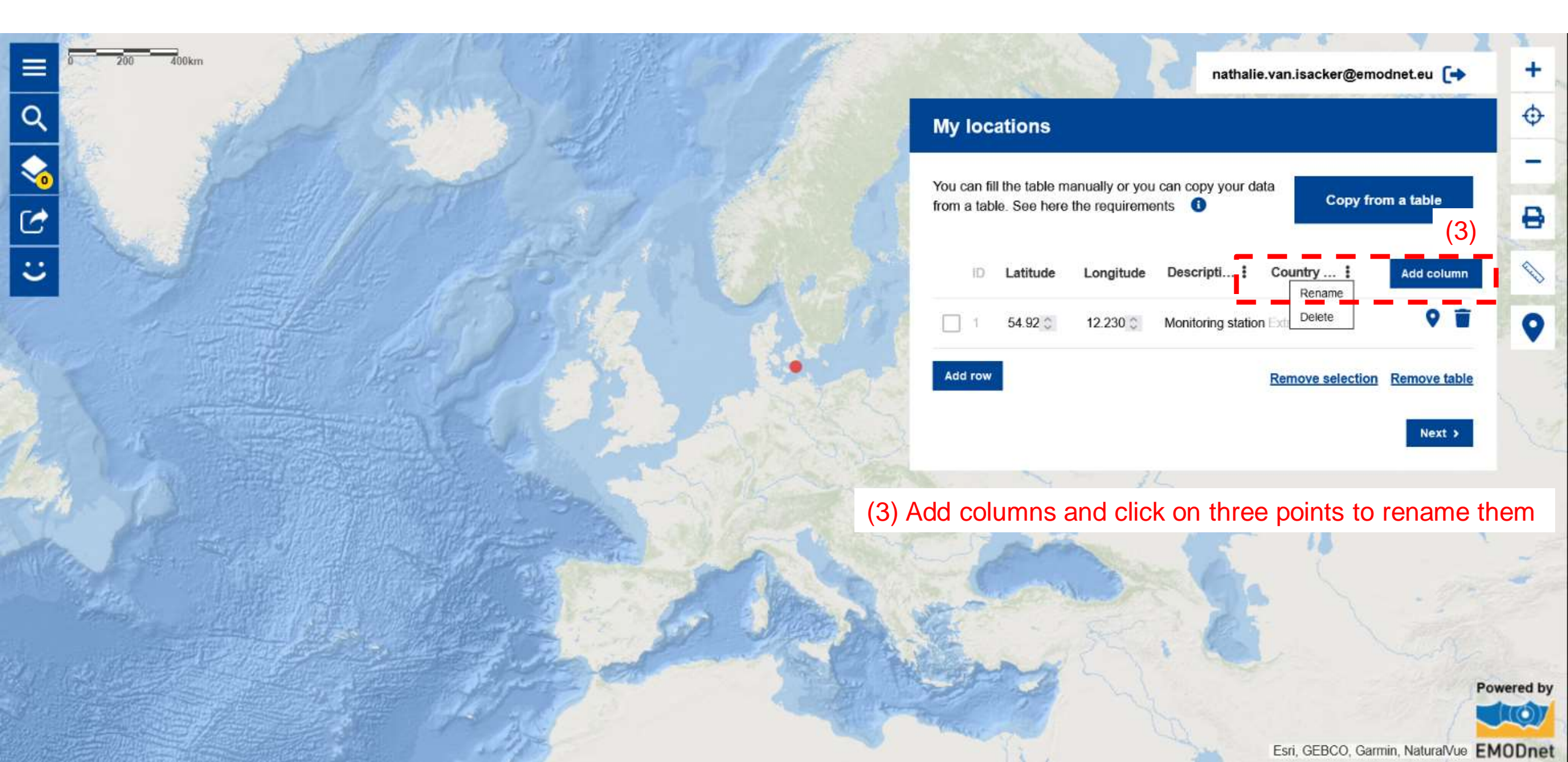

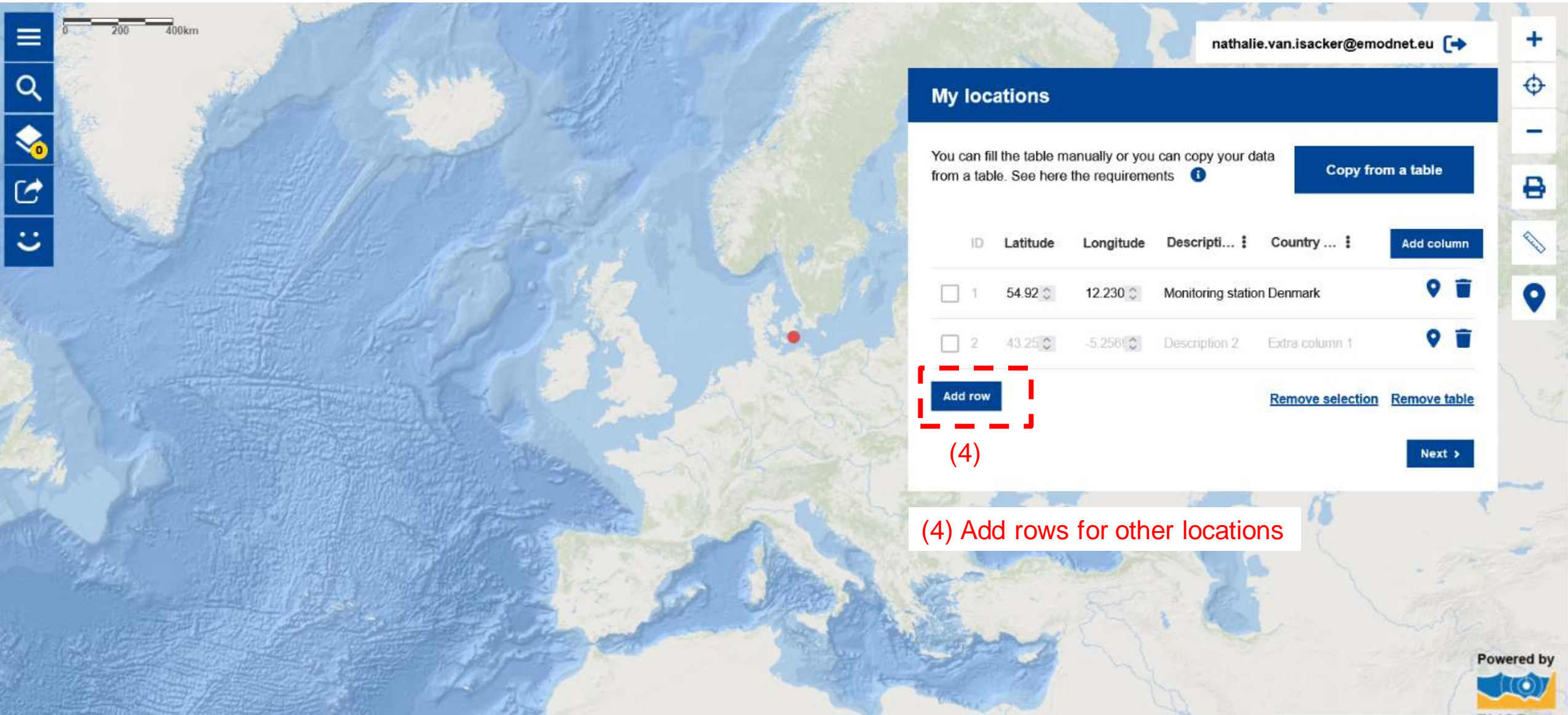

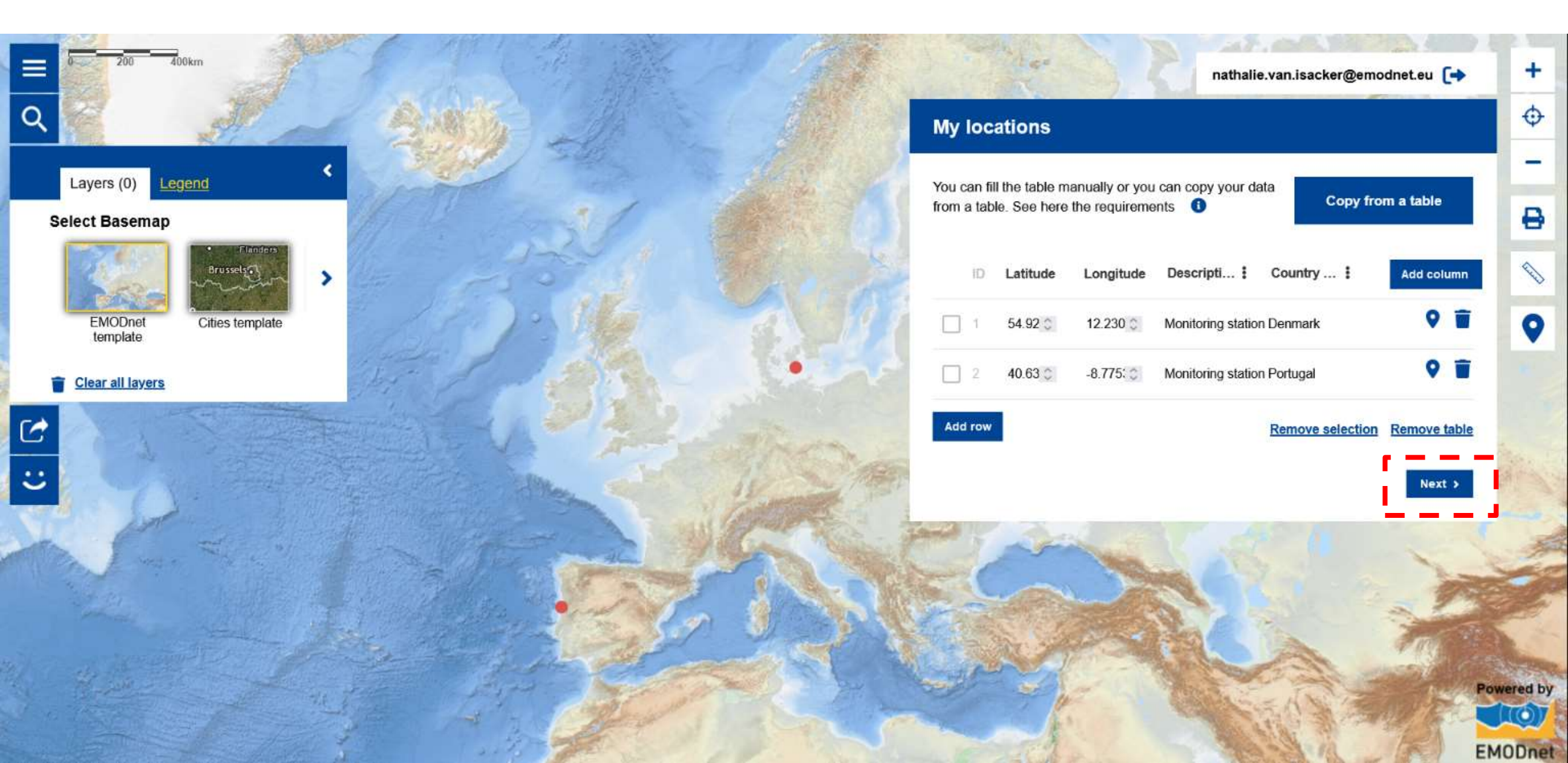

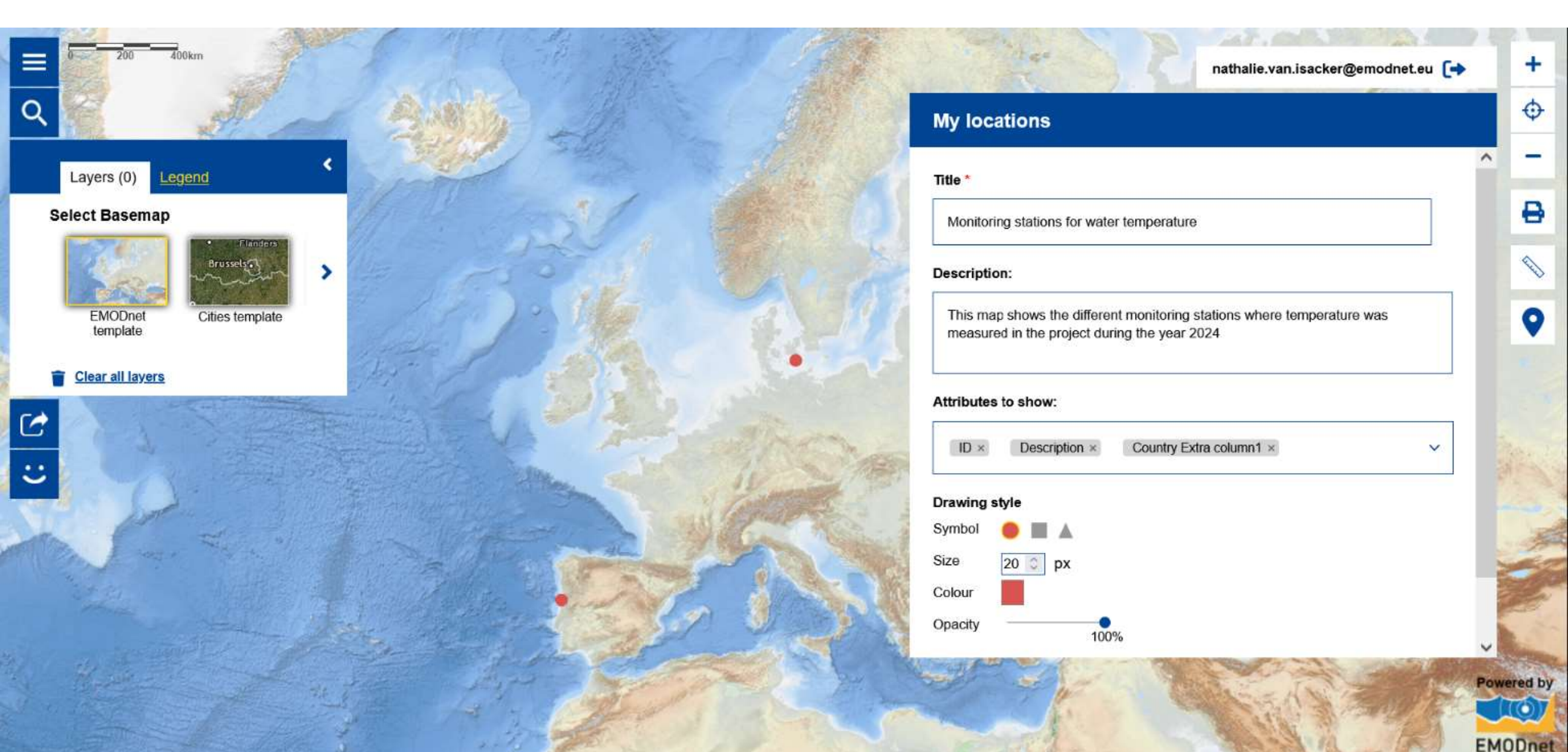

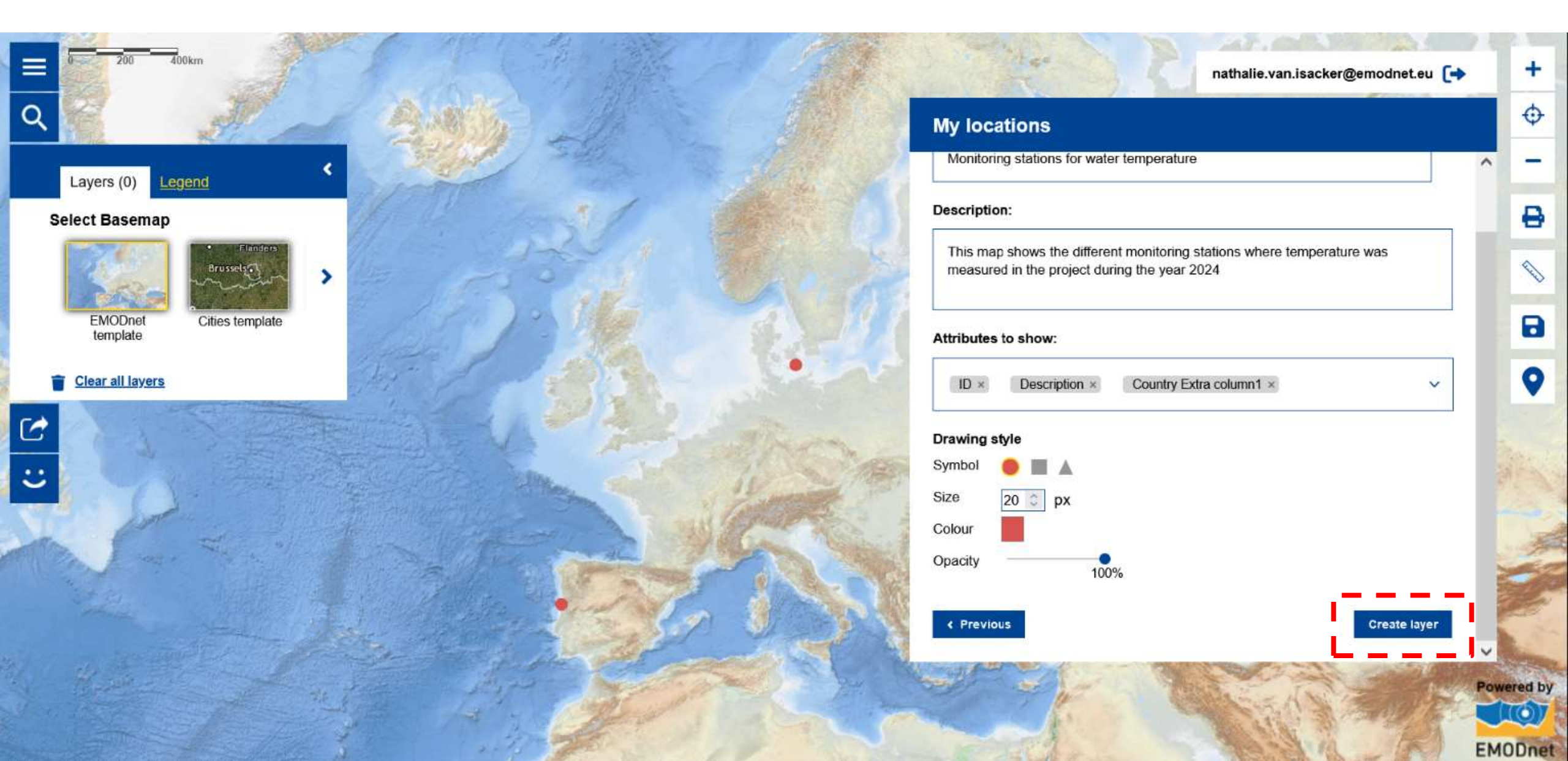

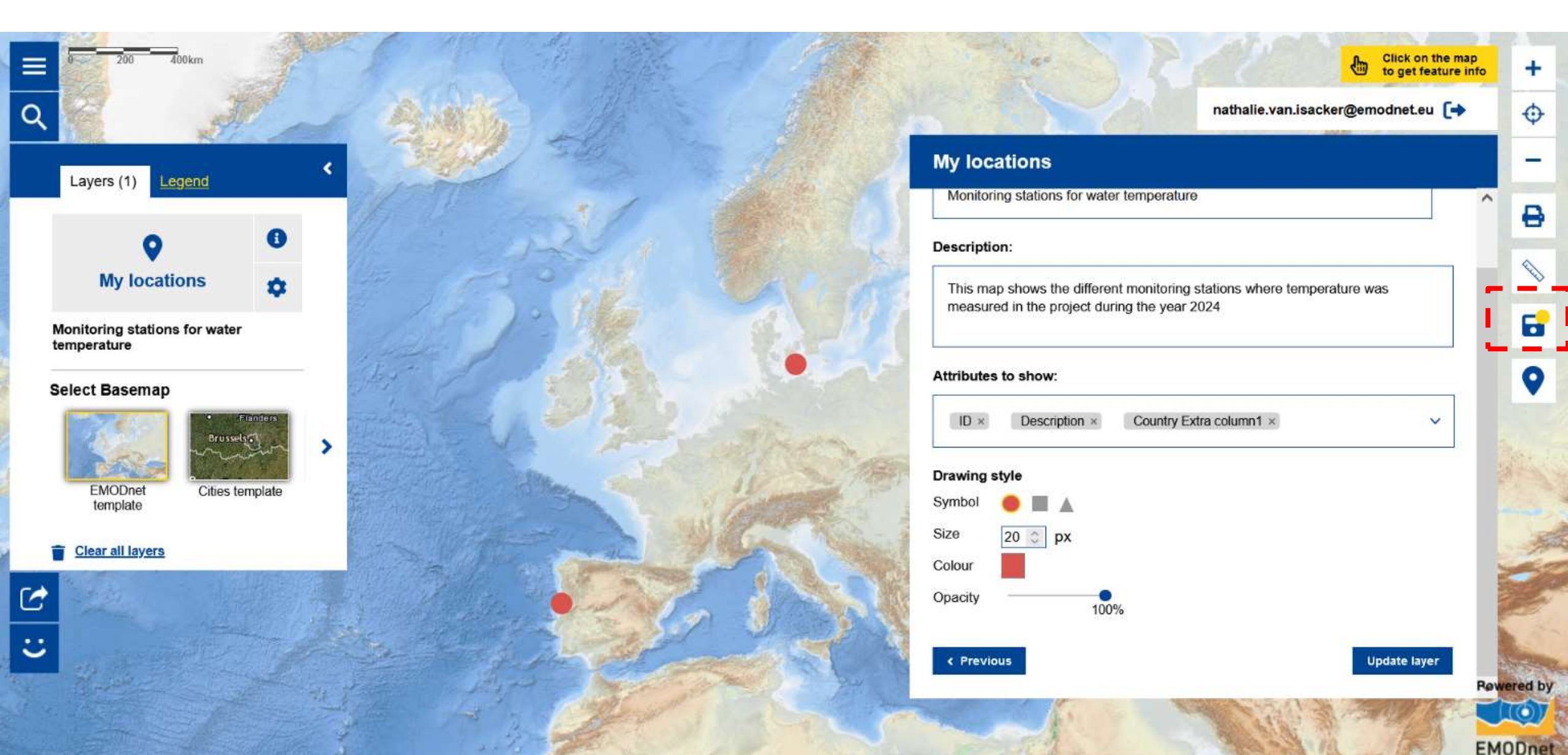

| 700                       | and the second second s | The state of the second second second second second second second second second second second second second se | Part and  | - Senatar     | 10 21         | ALC: NOT STREET | 22 - 2 - 2 - 2 - 2 - 2 - 2 - 2 - 2 - 2 | A Married |
|---------------------------|----------------------------------------------------------------------------------------------------|----------------------------------------------------------------------------------------------------|-----------|---------------|---------------|-----------------|----------------------------------------|-----------|
|                           |                                                                                                    | 0                                                                                                    | English ស | Follow us $X$ | Give feedback | × د             | t.eu (+                                | +         |
| Q                         | Advanced features                                                                                                    |                                                                                                    |           |               |               |                 |                                        | <b>O</b>  |
| Layers (0)                |                                                                                                    |                                                                                                    |           |               |               |                 |                                        | -         |
| Select Basema             |                                                                                                    |                                                                                                    |           |               |               |                 |                                        | 8         |
| 1 and 1                   |                                                                                                    | Print tool                                                                                                    |           |               |               |                 |                                        |           |
| EMODnet                   | 8                                                                                                    | Printing service to allow the current map to print                                                             |           |               |               |                 |                                        |           |
| Clear all layer           |                                                                                                    | Measures tool                                                                                                  |           |               |               |                 |                                        | 0         |
| C                         | ~                                                                                                    | lool to determine areas, distances and coordinates                                                             |           |               |               |                 |                                        |           |
|                           | •                                                                                                    | Save map<br>Save the map settings                                                                              |           |               |               |                 |                                        |           |
| Contraction of the second | •                                                                                                    | My locations 2000<br>Add data from table                                                                       |           |               |               |                 |                                        | C.        |
| the second second         |                                                                                                    | and the second second                                                                                          |           |               |               |                 |                                        | wered by  |

EMODnet

| 200                                              |                                                                                 | 😮 English 🗊 Follow us X Give feedback 🐸                                                                     | × treature info +  |             |
|--------------------------------------------------|---------------------------------------------------------------------------------|----------------------------------------------------------------------------------------------------|--------------------|-------------|
| Layers (1)                                       | Save map<br>Map title: *                                                        | Map image: *                                                                                                | -                  |             |
| G<br>My loca                                     | Enter map title here Description:                                               |                                                                                                    |                    |             |
| Monitoring stati<br>temperature<br>Select Basema | Enter map description here                                                      | - Alacia                                                                                                    |                    |             |
| EMODnet<br>template                              |                                                                                 | Upload a new image Refresh thumbnail                                                                        | ~                  |             |
| Clear all layer                                  | Basemap:<br>EMODnet template                                                    | Warning: if you save the map, other users with the link will be able to see<br>but not edit, your locations |                    | - 61 BIL    |
| <b>:</b>                                         | List of layers: * <ul> <li>Monitoring stations for water temperature</li> </ul> | Save                                                                                                    | layer<br>Rowered b | No. No. No. |

EMODn

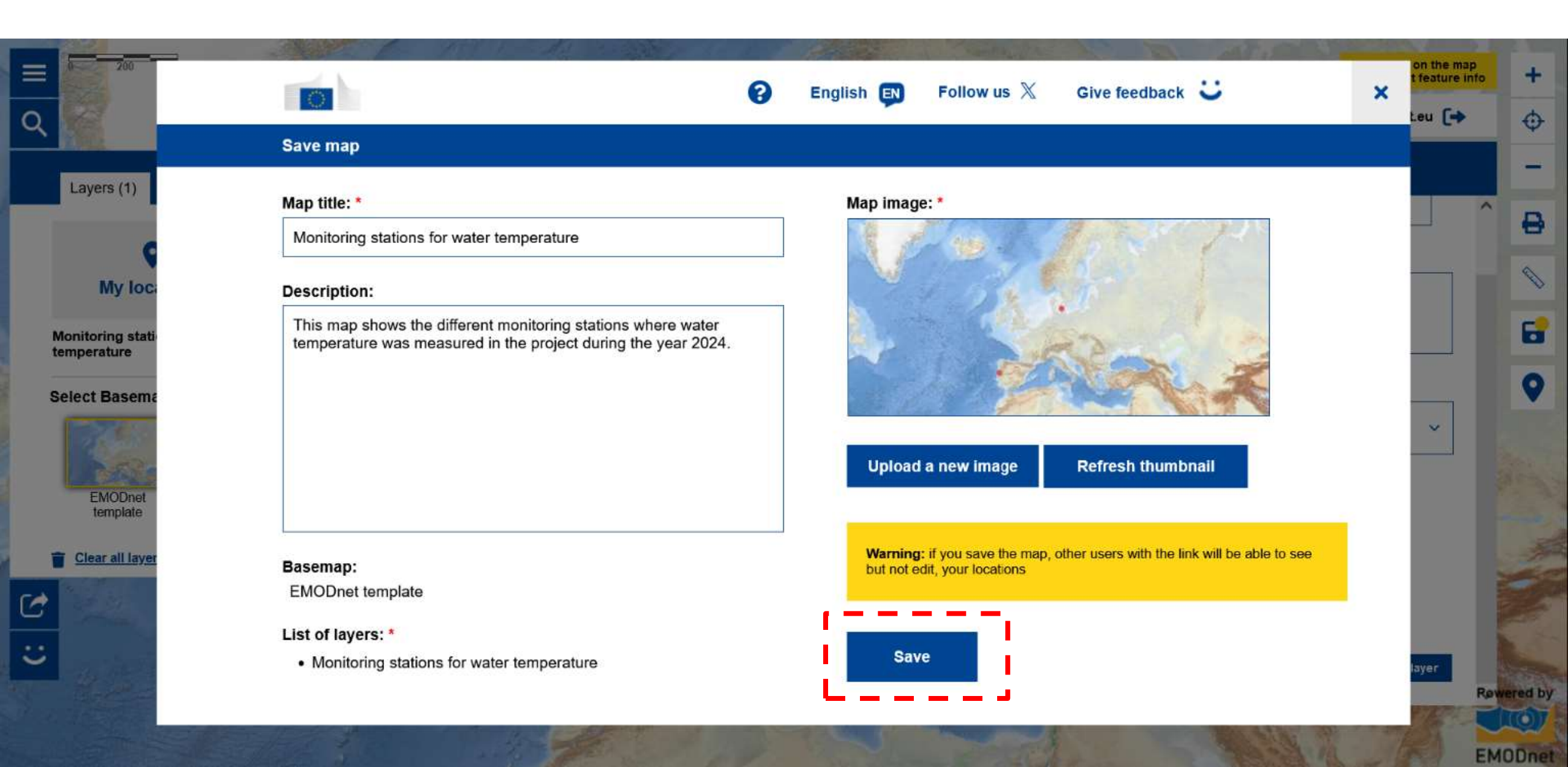

| 200                          |                        | P English ស         | Follow us 🕅 Give feedback 🙂                                                                                                  | × teu (+ + |
|------------------------------|------------------------|---------------------|----------------------------------------------------------------------------------------------------|------------|
| <b>X</b>                     | Add layers to the map  |                     |                                                                                                    | <b>W</b>   |
| Layers (0)                   | Q Search for layers    |                     |                                                                                                    | 8          |
| water tempo<br>Select Basema | Predefined maps Layers | Map stories My maps |                                                                                                    |            |
| EMODnet                      |                        |                     | Monitoring stations for water<br>temperature<br>2024-11-18<br>List of layers:<br>- Monitoring stations for water temperature |            |
| Template                     | Create a new map       | Relevant confi      | Load this map More info                                                                                                    |            |
|                              |                        |                     |                                                                                                    |            |
|                              |                        |                     |                                                                                                    | Powered by |

EMODnet

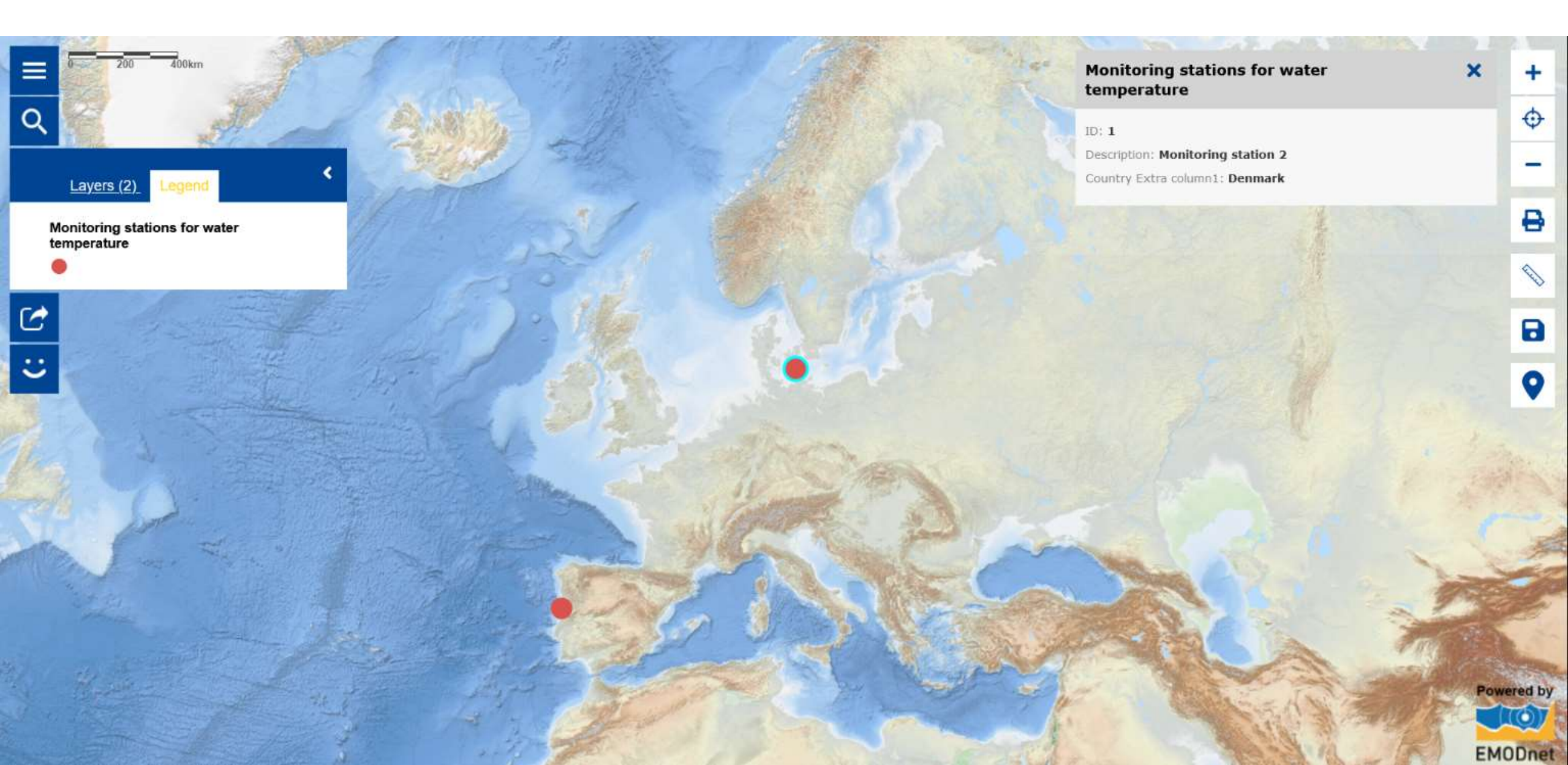

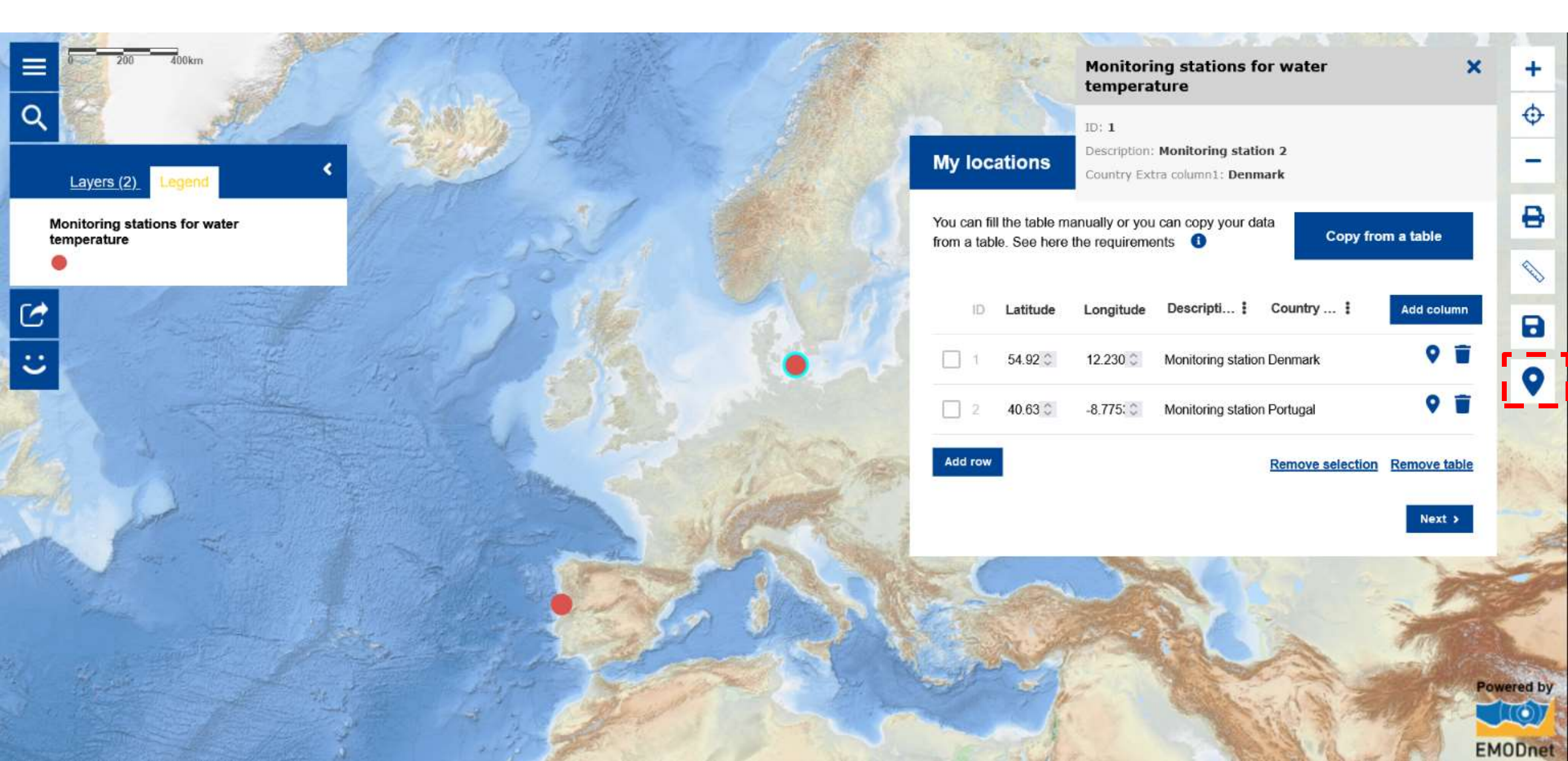

### 'My Locations': Combining your map layer with another

| 700                                              | and the second and the second and the                                                                             | and the second second s | on the map       |
|--------------------------------------------------|----------------------------------------------------------------------------------------------------|----------------------------------------------------------------------------------------------------|------------------|
|                                                  |                                                                                                    | Birglish English Follow us X Give feedback                                                                                                    | × teature info + |
| × .                                              | Add layers to the map                                                                                             |                                                                                                    | τ. φ             |
| Layers (2)<br>Monitoring :<br>water tempe        | Q river  <br>Search results                                                                                       |                                                                                                    | ×                |
| My locar<br>Monitoring static<br>temperature     | Alg<br>River runoff trends ()<br>Nature<br>River gauging stations ()<br>Oceanographic instruments                 | Seawater finfish farms 👔 📻                                                                                                    |                  |
| River basins<br>Select Basema<br>Clear all layer | Blue indicators  Employment in coastal tourism () []  Fmoloyment in marine extraction of minerals, oil and day () | Climate change Global mean sea level regional trend Global sea surface temperature regional trend                                                                                                    | -<br>~           |

### 'My Locations': Combining your map layer with another

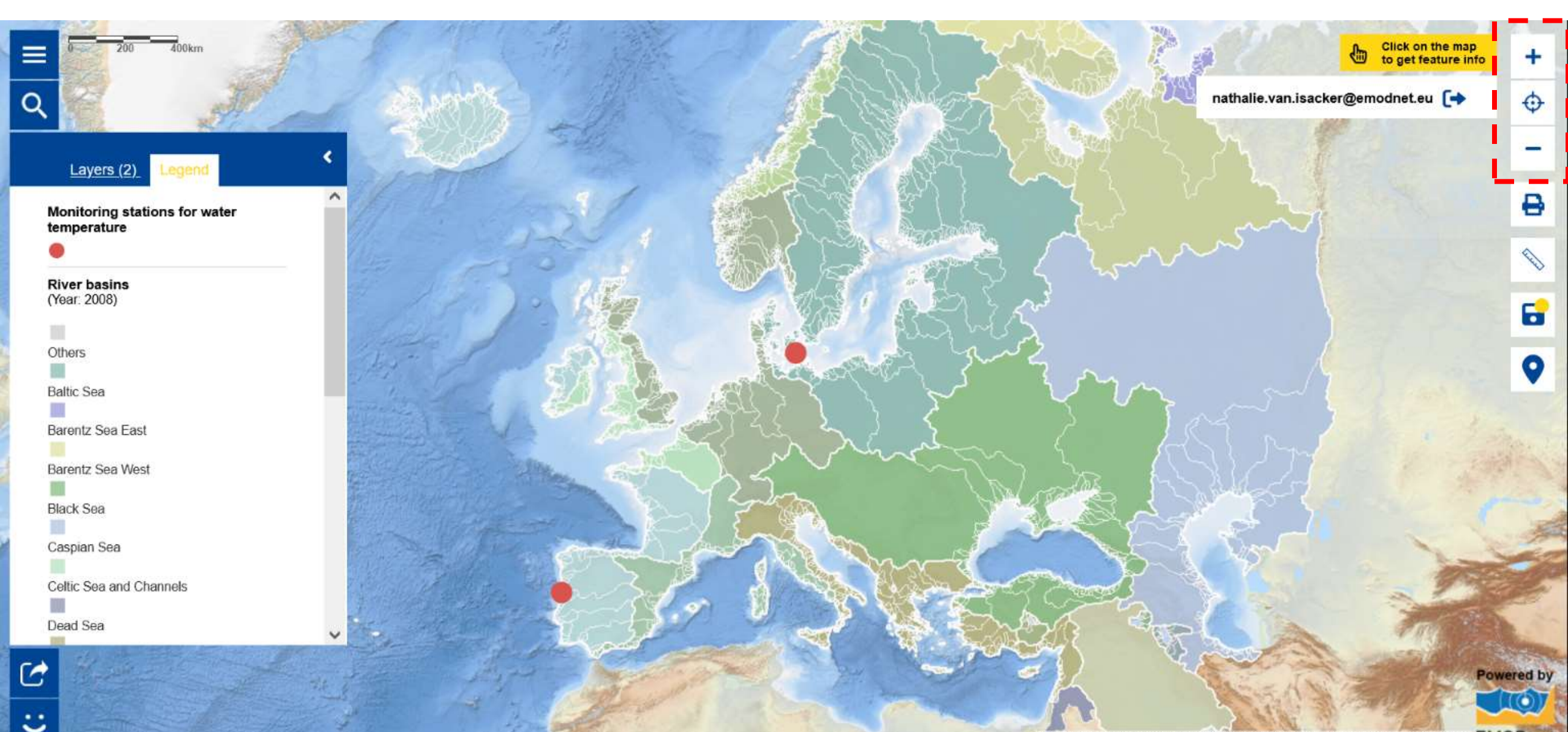

### The Teachers Corner: ready-to-use map-based activities

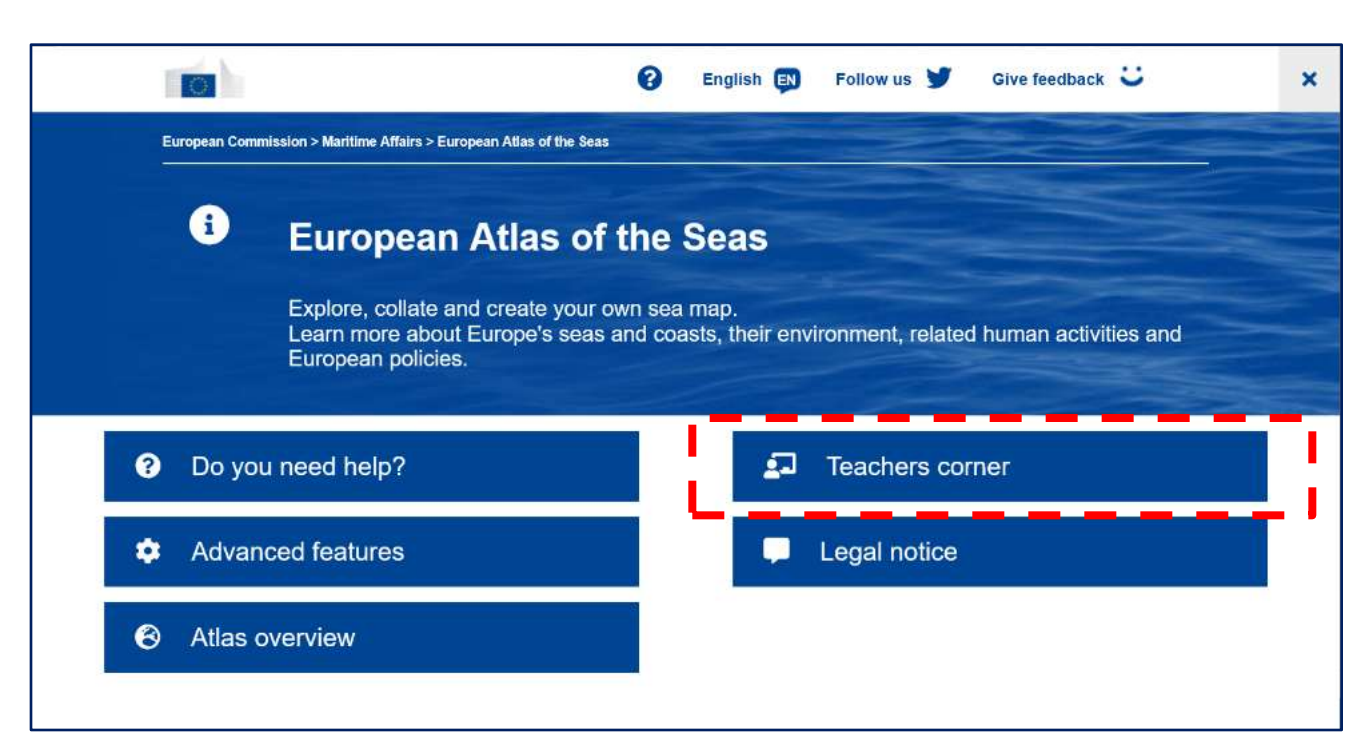

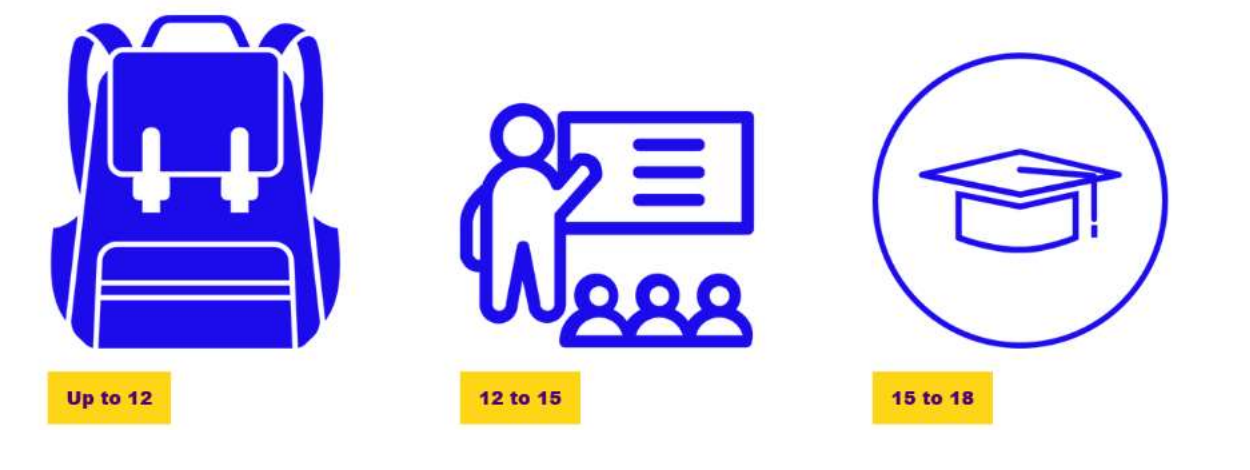

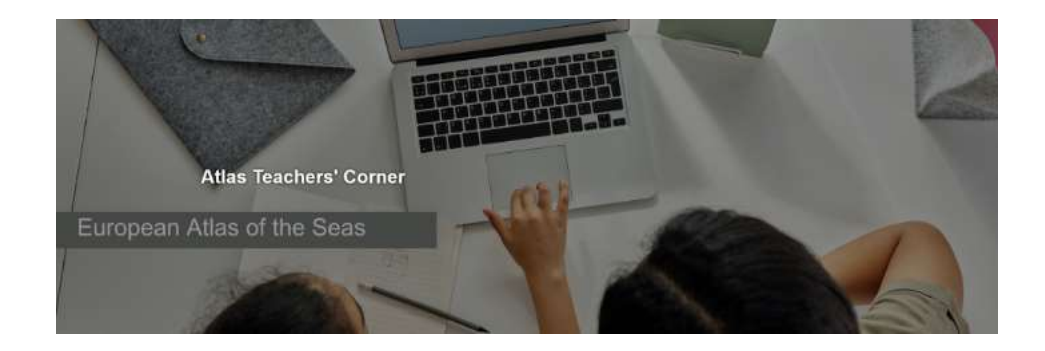

Exercises
Quizzes
Games

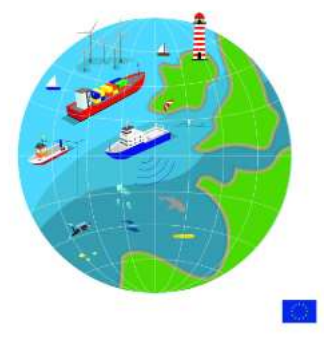

Posters
 Past workshops - presentations

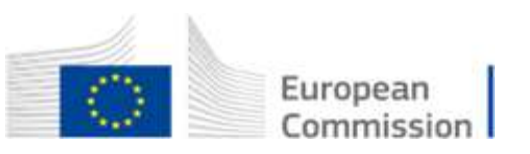

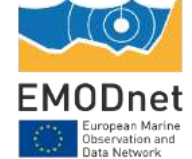

### The Atlas' Maps of the Week – published every Friday

https://maritime-forum.ec.europa.eu/theme/marine-knowledge/european-atlas-seas\_en

#### Map of the Week – Renewable Energies: Offshore Wind Farms

This map shows the point locations and operational status of offshore wind farms in European seas.

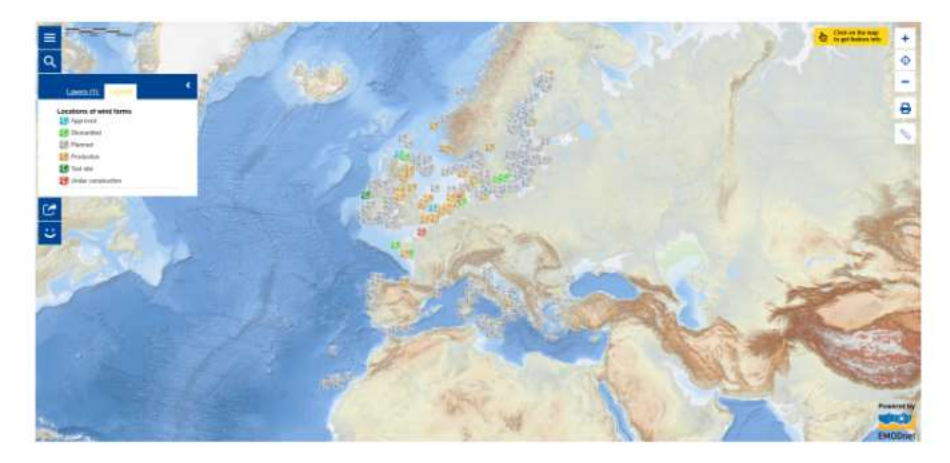

This week marked the beginning of the 29th Conference of the Parties (<u>COP29</u> []) to the United Nations Framework Convention on Climate Change (<u>UNFCCC</u> []), as nations gather between 11 and 22 November 2024 to address global climate challenges. COP29 is an international summit where governments, scientists, activists and policymakers discuss strategies to achieve key environmental targets, including emissions reductions and adaptation measures <sup>[1]</sup>. COP29 also offers inclusive access to the global community through platforms such as the <u>COP29 Virtual Ocean</u> <u>Pavilion</u> [], which elevates ocean conservation's role in climate talks. This virtual pavilion features live events, exhibitions, and interactive tools, making it possible for people and youth worldwide to engage with ocean issues and connect with experts in real-time. For instance, on November 11, the <u>World Maritime University</u> [] and <u>OceanICU</u> [] hosted an event, '<u>The Ocean Carbon Cycle</u>: <u>Bridging science, policy development and concrete action</u> []', highlighting the ocean's essential role in carbon regulation. This event brought scientific insights and policy perspectives together to underscore the ocean's critical potential for climate mitigation within global climate frameworks.

### Map of the Week – Riverine and Coastal Pollution

This map shows the median number of cigarette related litter items per beach per year along 100 metre segments of the European beaches between 2001 and 2022.

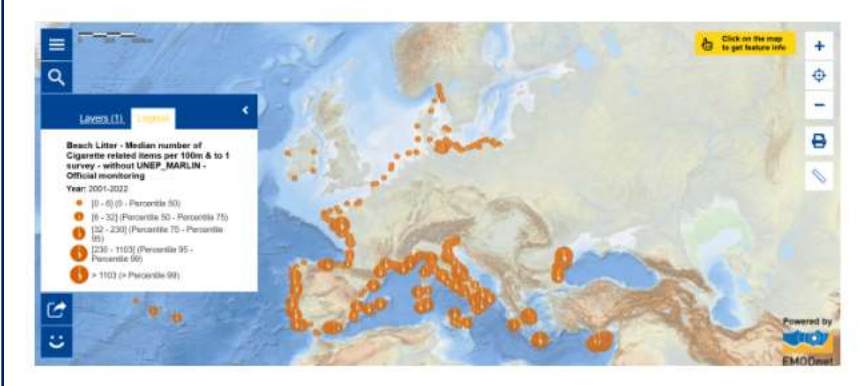

Did you know that every year, millions of tonnes of litter end up on beaches, seas and ocean? An estimated 80% of this waste comes from land-based sources like beach littering, landfills and street litter carried to the sea by untreated sewage, rivers and floodwaters<sup>[11]</sup>. The <u>Plastic Pirates-Go</u> <u>Europel</u> C<sup>\*</sup> initiative addresses this issue by engaging young people across Europe to combat pollution through data collection on waste in rivers and coastal areas, supporting scientific research and raising awareness about environmental protection. Now active in over 13 European Union (EU) countries and beyond, the Plastic Pirates initiative aims to further expand and increase international collaboration.

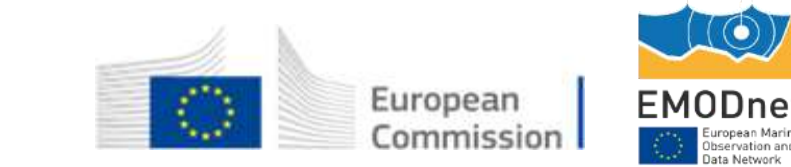

### Learn about the EU4Ocean Coalition for Ocean Literacy

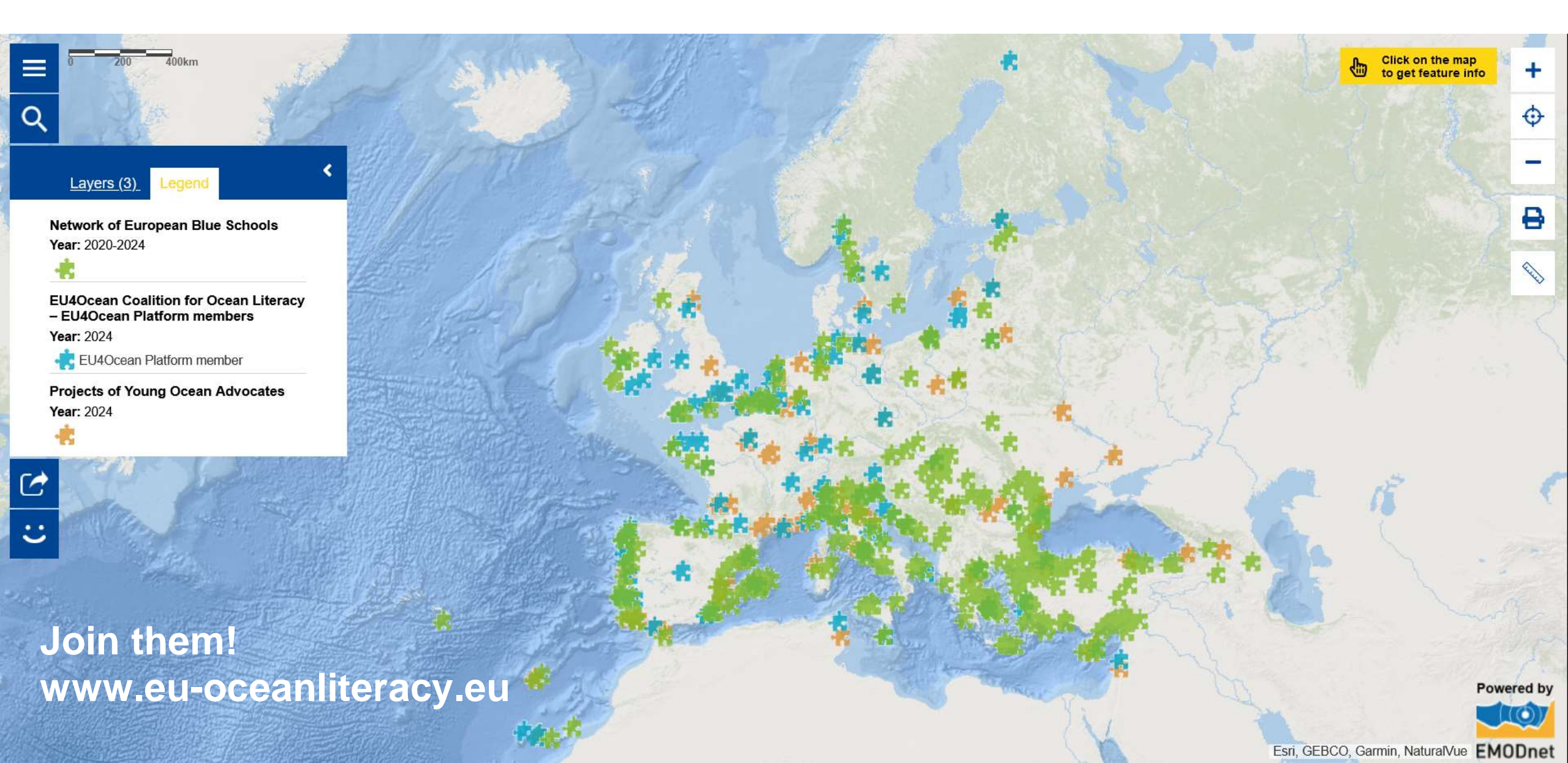

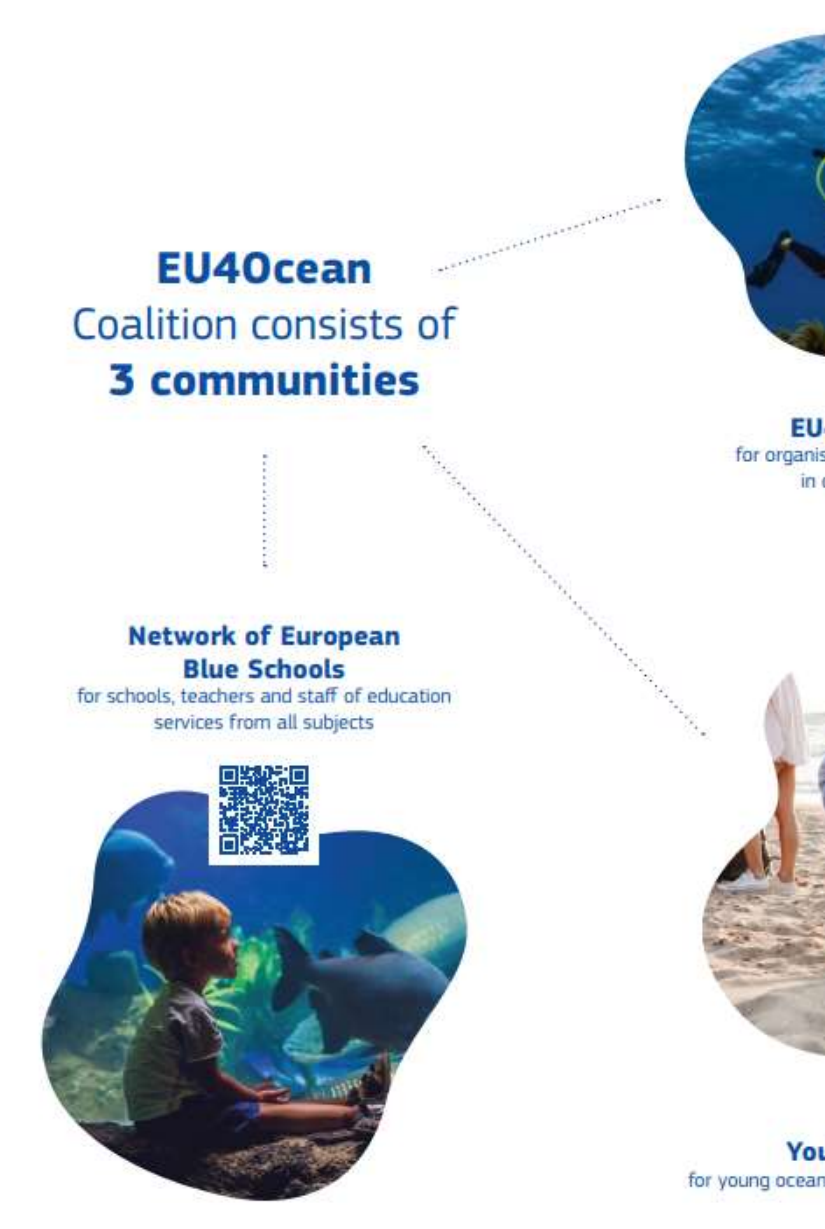

EU40cean Platform for organisations and individuals engaged in ocean literacy initiatives

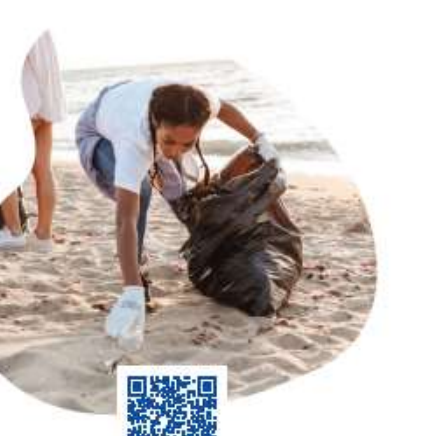

Youth4Ocean Forum for young ocean advocates aged between 16 and 30

#### Why join EU40cean?

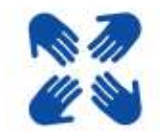

Design and participate in collective actions.

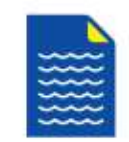

Develop and carry out ocean literacy projects.

🙆 🔐 🖉 🕲 🐨 🚳

Collaborate with researchers, industry experts, policymakers, artists, schools, and youth.

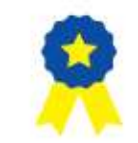

Participate in challenges to win awards with your own project or initiative.

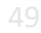

#### Network of European Blue Schools for schools, teachers and staff of education services from all subjects

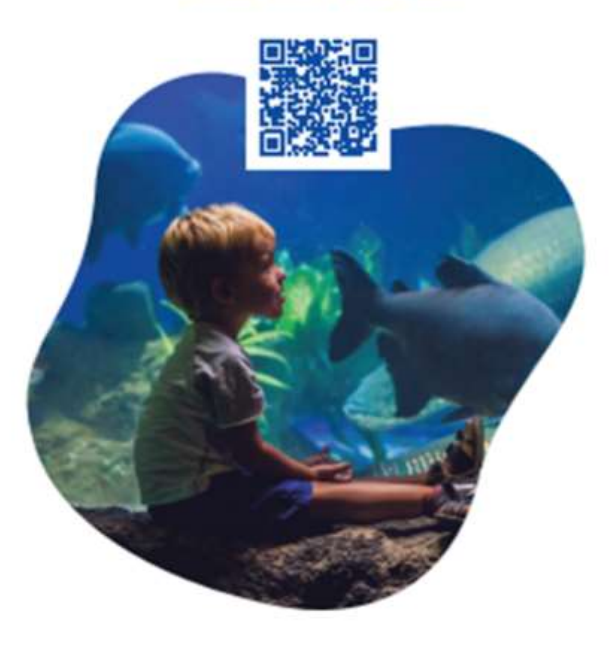

## JOIN THE NETWORK OF EU BLUE SCHOOLS

apply by

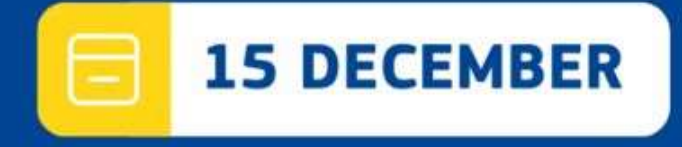

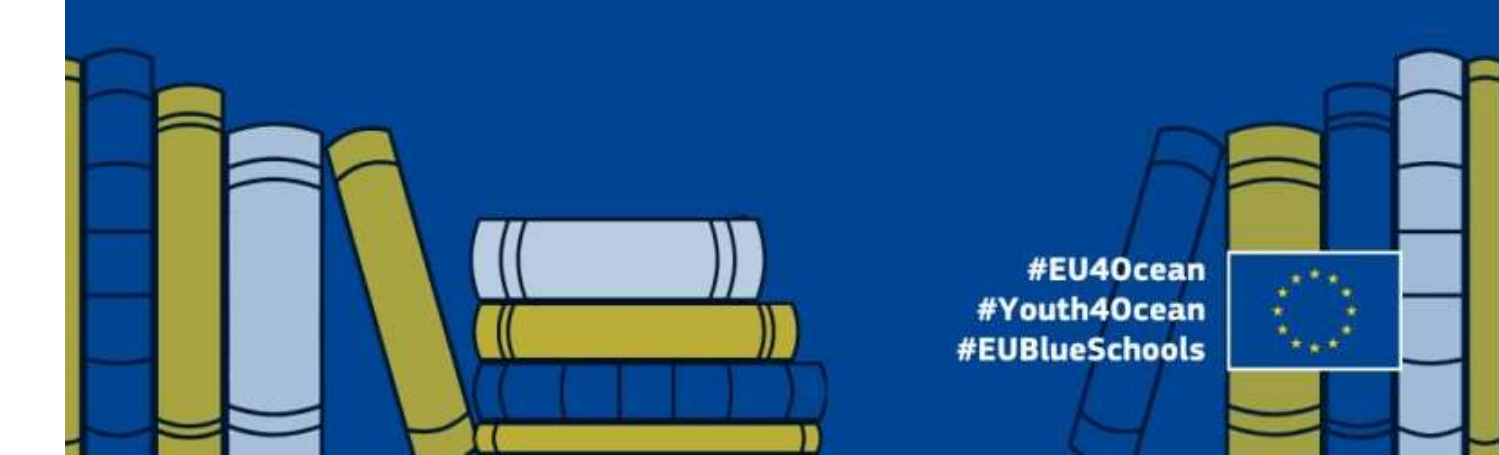

Support a Young Ocean Advocate's project!

**Target Group:** Students aged 5 to 22 years

#### Lesson Plan (45 Minutes):

- Introduction to the Topic
- Writing the l etters
- Adding Drawings
- Conclusion and Submission

### LETTERS TO THE SEA

Share your love, dreams, and ideas about the ocean.

Who are we looking for?

If you are between 3 to 22 years old, we would love to hear from you.

#### What can you write?

Express your love for the ocean, why we should care for it, and your experiences. Drawings and letters in any language are welcome!

#### Why write a Letter to the Sea?

Our oceans need your voice. Your letter could be adopted and answered by worldleaders in different conferences.

> Don't forget to include your name, age, and location at the end of your letter.

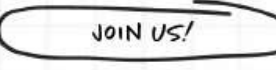

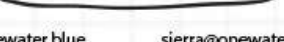

margarita@onewater.blue

sierra@onewater.blue

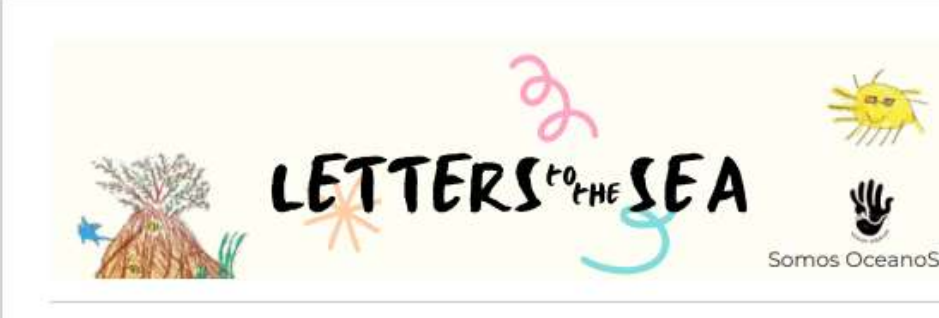

About us: We are promoted by Somos OceanoS, a UN Ocean Decade project, that combines accessible science communication and community engagement to foster inclusive management of MPAs.

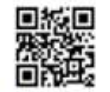

The Letters to the Sea Initiative invites young enthusiasts to write heartfelt letters to the sea. These letters, often accompanied by drawings, allow children and youth aged 3 to 22 to express their love, concerns, and ideas about the ocean. By personalizing the sea, we encourage deeper reflection on how we care for it and our relationship with this vital ecosystem. Our ambitious goal is to collect 1,000,000 letters for an art exhibition at the 2025 Ocean Decade Conference in Nice, France, fostering dialogue between youth and global leaders in marine conservation.

So far, we have received letters from 16 countries, showing diverse perspectives and deep connections young people have with the ocean. We are now looking to partner with schools to receive ongoing contributions from their students.

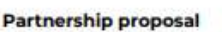

We want to collaborate with schools like Point Road Elementary School to integrate

- our initiative into your educational activities. Through this partnership, we can work together towards:
- · Engaging students: Encourage your students to participate in the "Letters to the Sea" project, providing a platform for them to share their voices globally.
- Supporting Educational Activities: We can support you by creating educational materials, infographics, and resources related to ocean science and ocean literacy, tailored to fit your curriculum.
- · Promoting Ocean Literacy: Enhance students' understanding of the significance of the ocean, its ecosystems, and their roles in global sustainability through engaging and informative content.

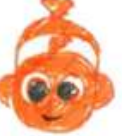

· Fostering Creativity and Awareness: Motivate students to think deeply about their relationship with nature and the importance of protecting our oceans and ecosystems.

> We believe that through this partnership, we can inspire and empower the next generation of environmental stewards.

#### Help us show the world the power of youth voices!

Contact us: margarita@onewater.blue sierra@onewater.blue

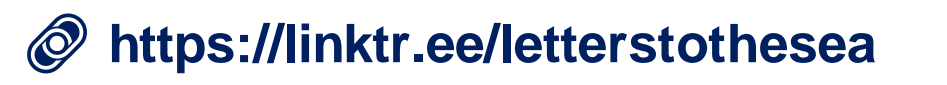

### Resources

- European Atlas of the Seas: <u>www.european-atlas-of-the-seas.eu</u>
- European Atlas of the Seas' presentations:

https://maritime-forum.ec.europa.eu/theme/marine-knowledge/atlas-teachers-corner/workshops\_en

- EU4Ocean: <u>www.eu-oceanliteracy.eu</u>
- EU4Ocean map:

https://ec.europa.eu/maritimeaffairs/atlas/maritime\_atlas/#lang=EN;p=w;bkgd=5;theme=572:0.8,516: 0.8,354:0.8;c=1253866.2175874868,7033312.218247011;z=4;e=t

- Letters to the Sea: https://linktr.ee/letterstothesea
- Water Information System for Europe (WISE): <u>https://water.europa.eu/</u>
- European Environment Agency: <u>https://www.eea.europa.eu/en</u>
- Copernicus Ocean Explainers: <u>https://marine.copernicus.eu/explainers</u>

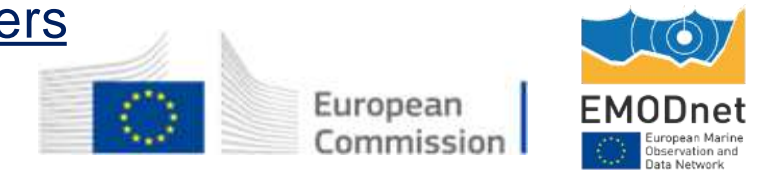

### Are you joining us for the practical exercise?

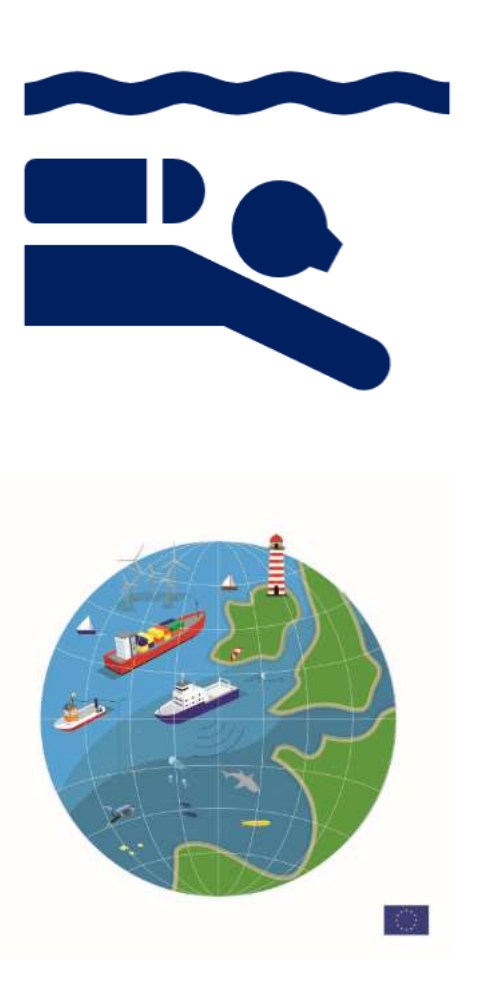

### We are moving!

- 1) Close this session
- 2) Go back to the 'Agenda' on B2Match and connect to the Optional Practical Exercise Session!
- 3) See you there!

- Open the European Atlas of the Seas in another window – <u>www.european-atlas-of-the-seas.eu</u>
- 2) Activate the 'My Locations' tool and login.

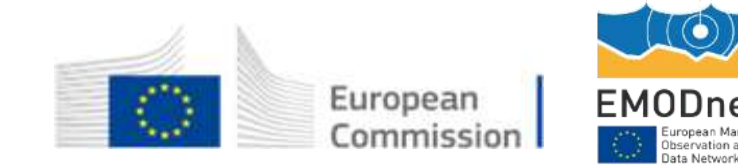

### Leaving us now?

The European Atlas of the Seas

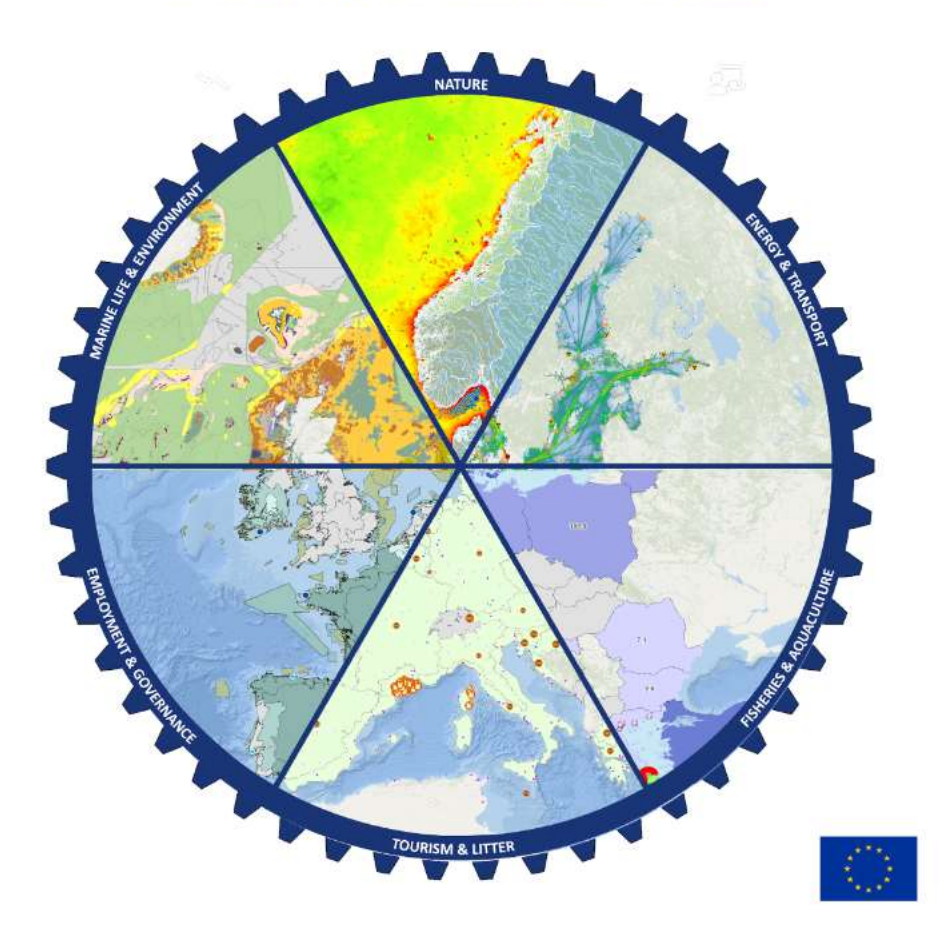

Thank you for your participation!

Share your feedback with us by completing the short online survey ...

... and enjoy your journey in the European Atlas of the Seas!

Questions? Contact us at: Nathalie.van.isacker@emodnet.eu

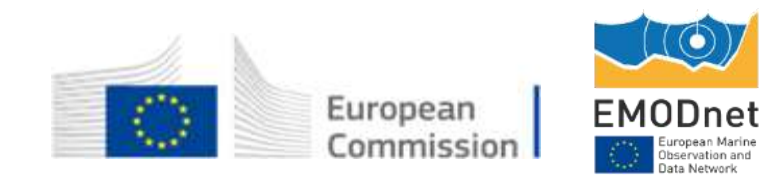

### Leaving us now?

| European Atlas of the Seas                                                           | Home Agenda                                                                                                    | Participants     | Marketplace | Maritime Fo | > | 5 P  | Ë          | Ċ  | ۹ |  |
|--------------------------------------------------------------------------------------|----------------------------------------------------------------------------------------------------|------------------|-------------|-------------|---|------|------------|----|---|--|
|                                                                                      |                                                                                                    |                  |             |             |   | Dash | board      | i. |   |  |
| Hello Nathalie!                                                                      |                                                                                                    |                  |             |             |   | My o | pportuniti | es |   |  |
| Congratulations on succ<br>classroom with the Euro<br>setting up your network        | Congratulations on successfully registering for the Bring the ocean into your classroom with the European Atlas of the Seas. Follow the steps below to finish setting up your networking profile and explore its possibilities. |                  |             |             |   |      |            | js |   |  |
| Next Steps                                                                           |                                                                                                    |                  |             |             |   | □ ⊦  | Help       |    |   |  |
| Leave feedback<br>Please take a few minut<br>improve our upcoming<br>Take the survey | es and leave some fe<br>events.                                                                                                    | edback so that v | we can      |             |   | [→ L | .og out    |    |   |  |

Share your feedback with us by completing the short online survey ... Thank you!

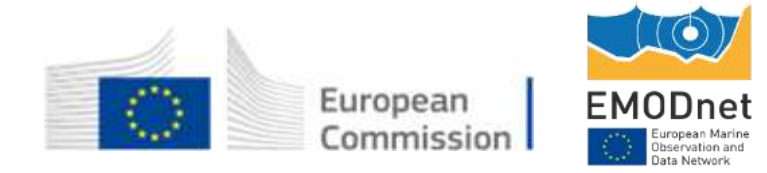

### **Dive in and explore the European Atlas of the Seas!**

www.european-atlas-of-the-seas.eu

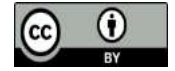

© European Union 2024

Unless otherwise noted the reuse of this presentation is authorised under the <u>CC BY 4.0</u> license. For any use or reproduction of elements that are not owned by the EU, permission may need to be sought directly from the respective right holders.

Slide 1,2 and 57 : Pexels, Thirdman, All rights reserved Slide 5 : SOCIB, All rights reserved Slide 51: Letters To the Sea, All rights reserved

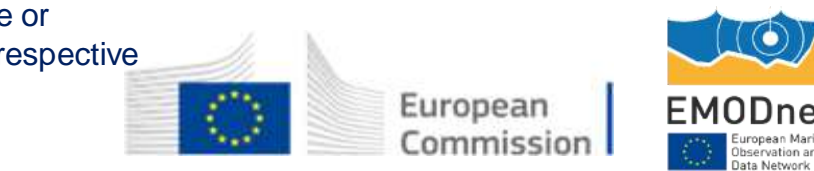

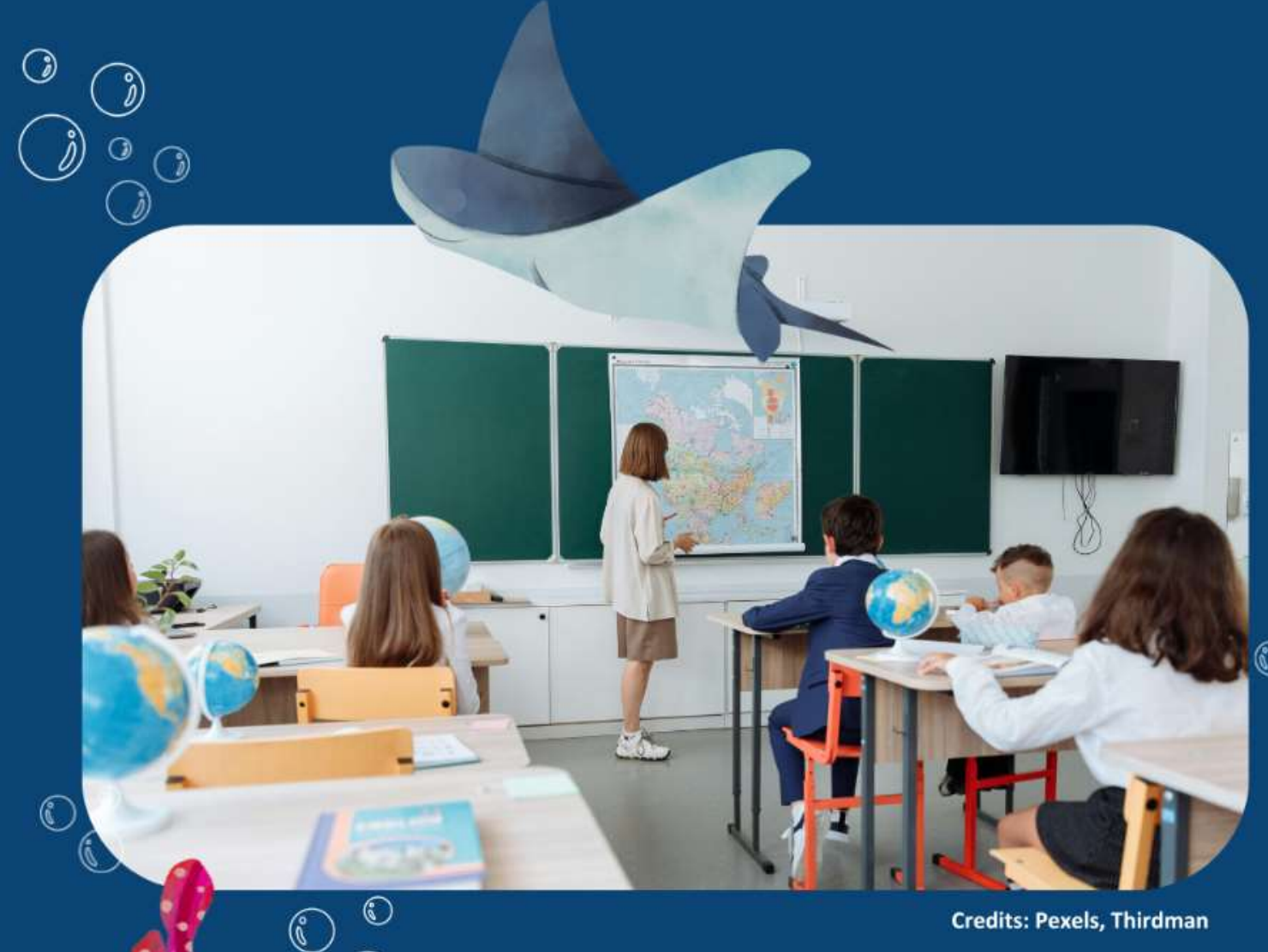

(i

### Part 2 **Practical Exercise**

19:00 - 19:30

**Credits: Pexels, Thirdman** 

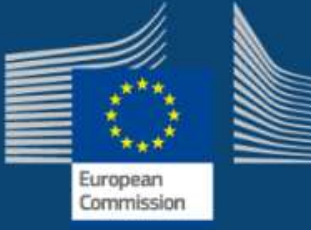

0

6

0

6

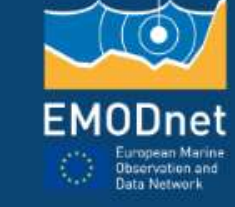

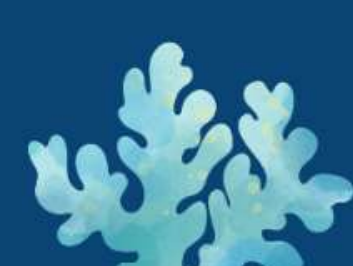

### **Goal of this session**

Hands-on experience with the Atlas, through the use of the 'My Locations' tool.

### New possibilities with 'My Locations':

- Personalised mapping
- Enhanced teaching
- Customised demonstration
- Saved time and simplified navigation
- Possibility to update and share your maps
- Ease of use

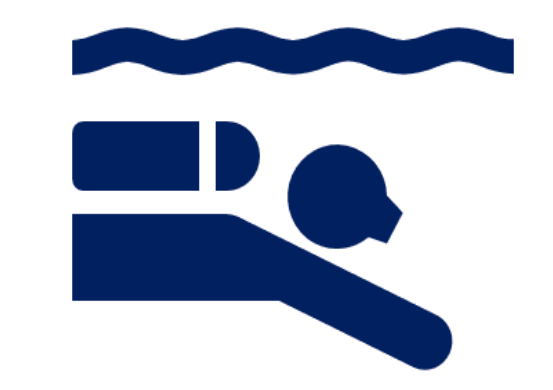

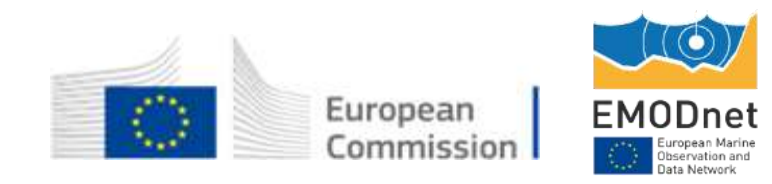

### **Practical exercise: Let's dive in !**

**Choose one of the following scenarios** 

Partner schools collaboration

Map shared projects with other schools or exchange activities

• Field trips

Map past or future field trips with your students at European or local level using the zoom tool

• Be creative !

Map your current / future activities

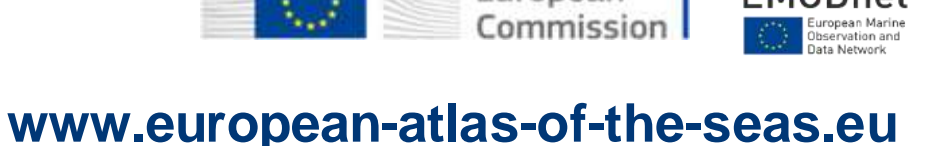

Europear

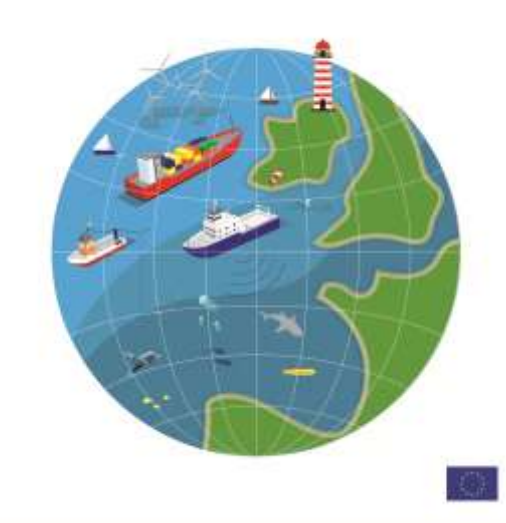

### Step 1: Activate the 'My Locations' tool

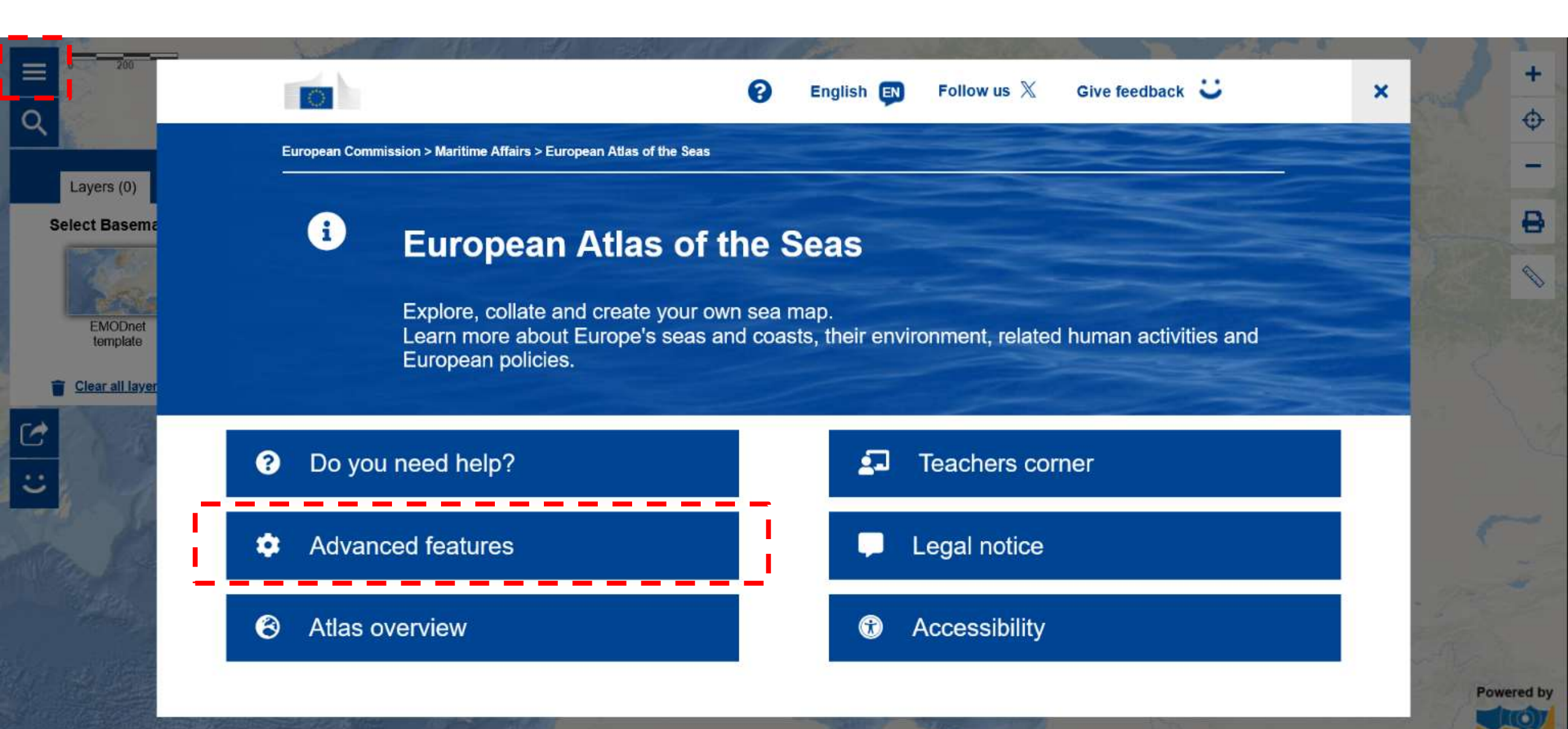

### Step 1: Activate the 'My Locations' tool

|    |                     | -             |                                                         | 19 3 2 1    | Sant -     | A REAL PROPERTY. | 11 M          | Part and | 7 7            | 2        |
|----|---------------------|---------------|---------------------------------------------------------|-------------|------------|------------------|---------------|----------|----------------|----------|
|    | 200                 |               |                                                         | 0           | English EN | Follow us 🕅      | Give feedback | : ×      | EU Login       | +        |
| Q  |                     | INC.          |                                                         |             |            |                  |               |          |                | Φ        |
|    |                     | Advanced feat | tures                                                   |             |            |                  |               |          |                |          |
|    | Layers (0)          |               |                                                         |             |            |                  |               |          |                |          |
| Se | lect Basema         |               |                                                         |             |            |                  |               |          | 1000           | 8        |
|    | EMODnet<br>template |               | Print tool<br>Printing service to allow the current map | to print    |            |                  |               |          |                |          |
|    | Clear all layer     |               | A Measures tool                                         |             |            |                  |               |          | 7              | 9        |
| Ċ  | 1                   |               | Tool to determine areas, distances and o                | coordinates |            |                  |               |          |                |          |
| IJ | "L                  |               | Save map Save the map settings                          |             |            |                  |               |          | ę              |          |
|    |                     |               | Add data from table                                     |             |            |                  |               |          | - 774<br>- 774 |          |
|    | 1                   |               |                                                         |             |            |                  |               |          | Por            | wered by |

### Step 2: Access your working space with the EU Login

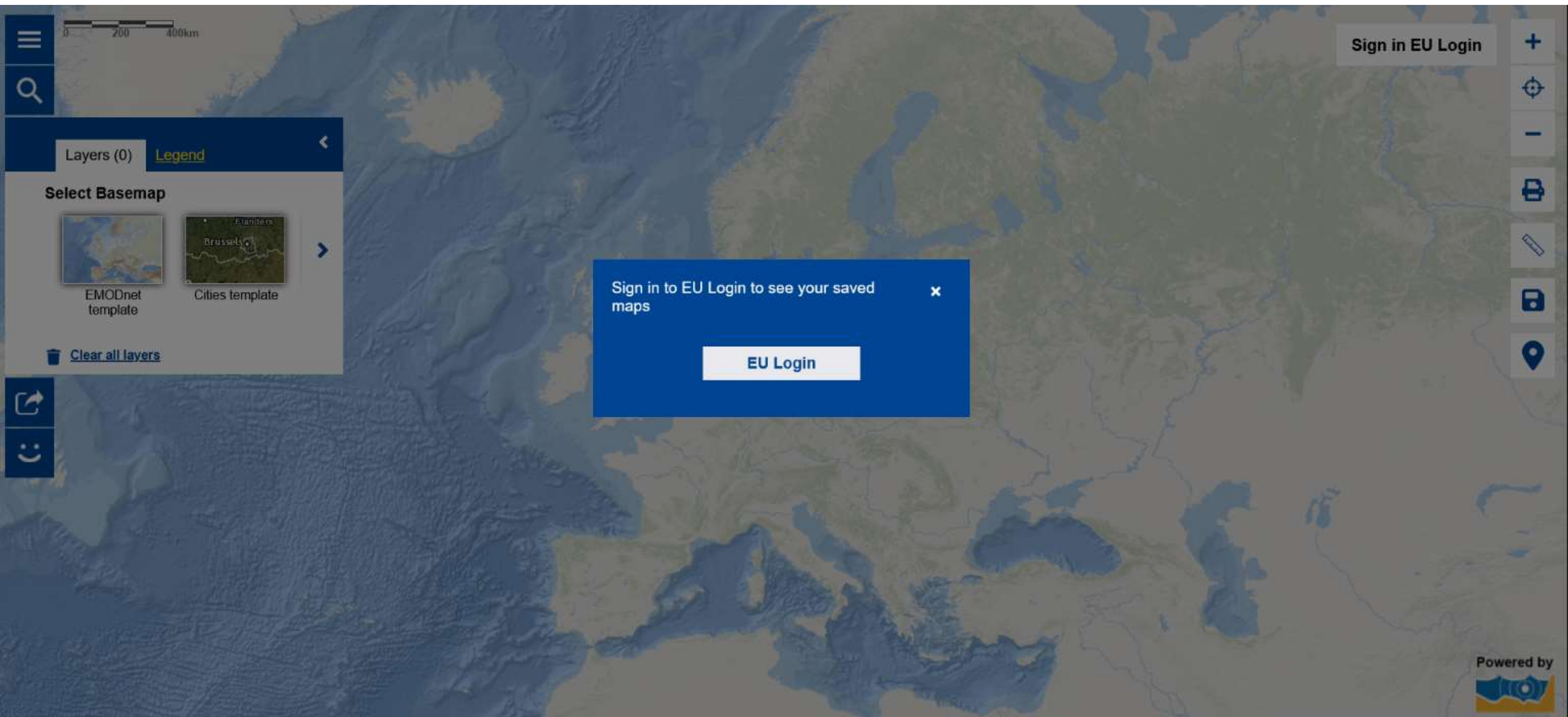

### Step 3: Start create your map !

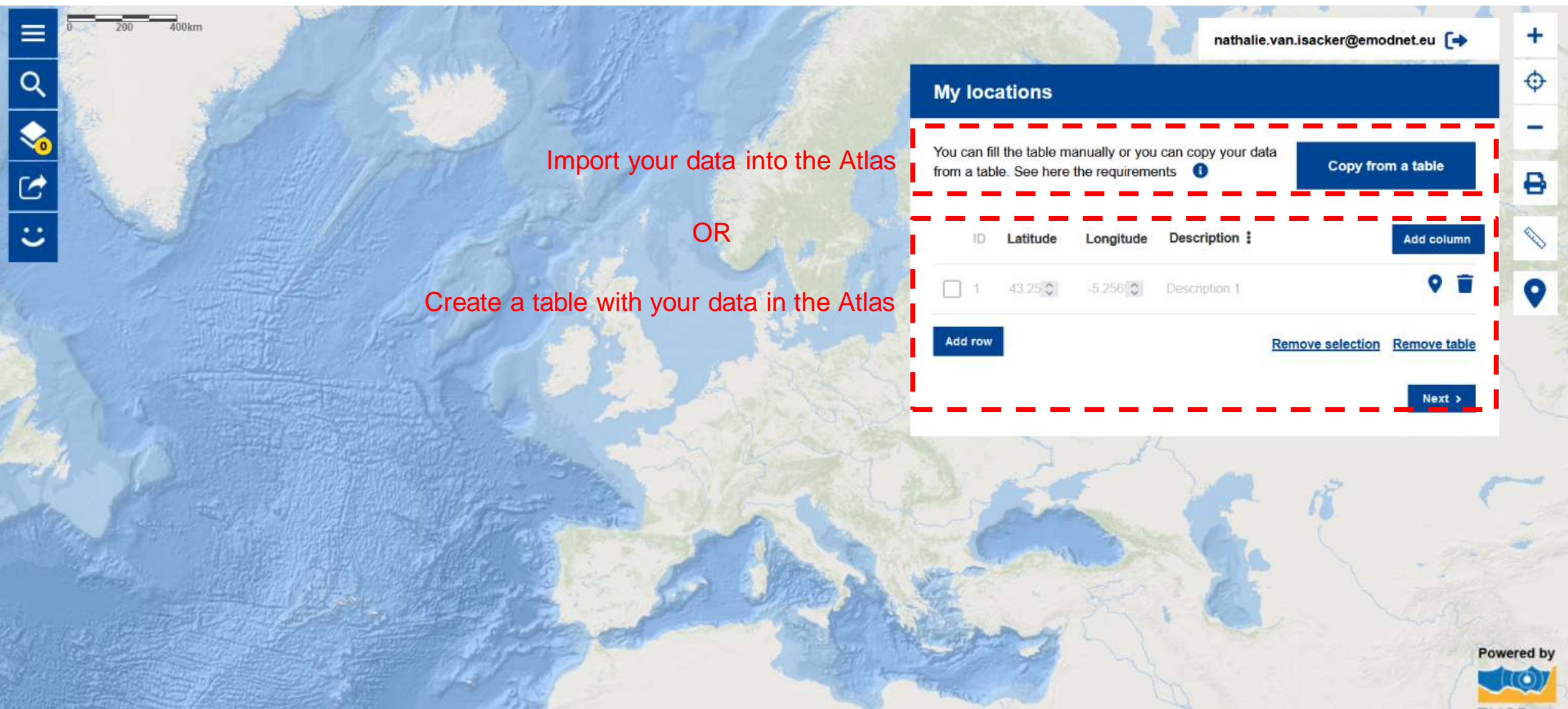

Esri, GEBCO, Garmin, NaturalVue EMODnet

### Practical exercise: Get ready, get set, ... Go!

- 1. Choose the map you wish to create: partner schools collaboration, field trips or other;
- 2. Activate 'My Locations': Menu < Advanced features > Activate My locations and Save map;
- 3. Log in the Atlas with your EU Login;
- 4. Start using 'My Locations' by importing your data or creating a table with your data;

### You have 20 minutes to create a first draft of your map !

We are here to guide you! Turn on your microphone and let us know how we can help!

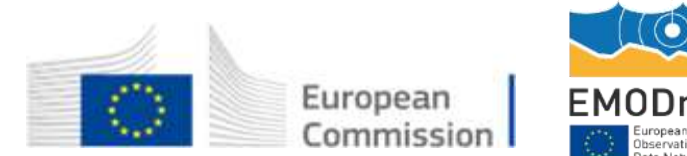

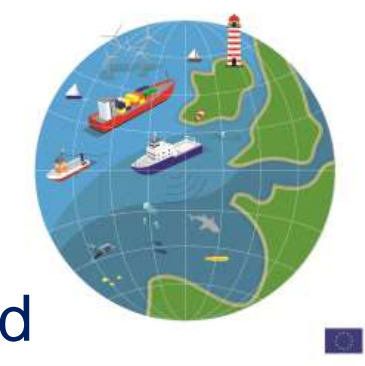

### My example: Protected Areas and Natural Parks 2024

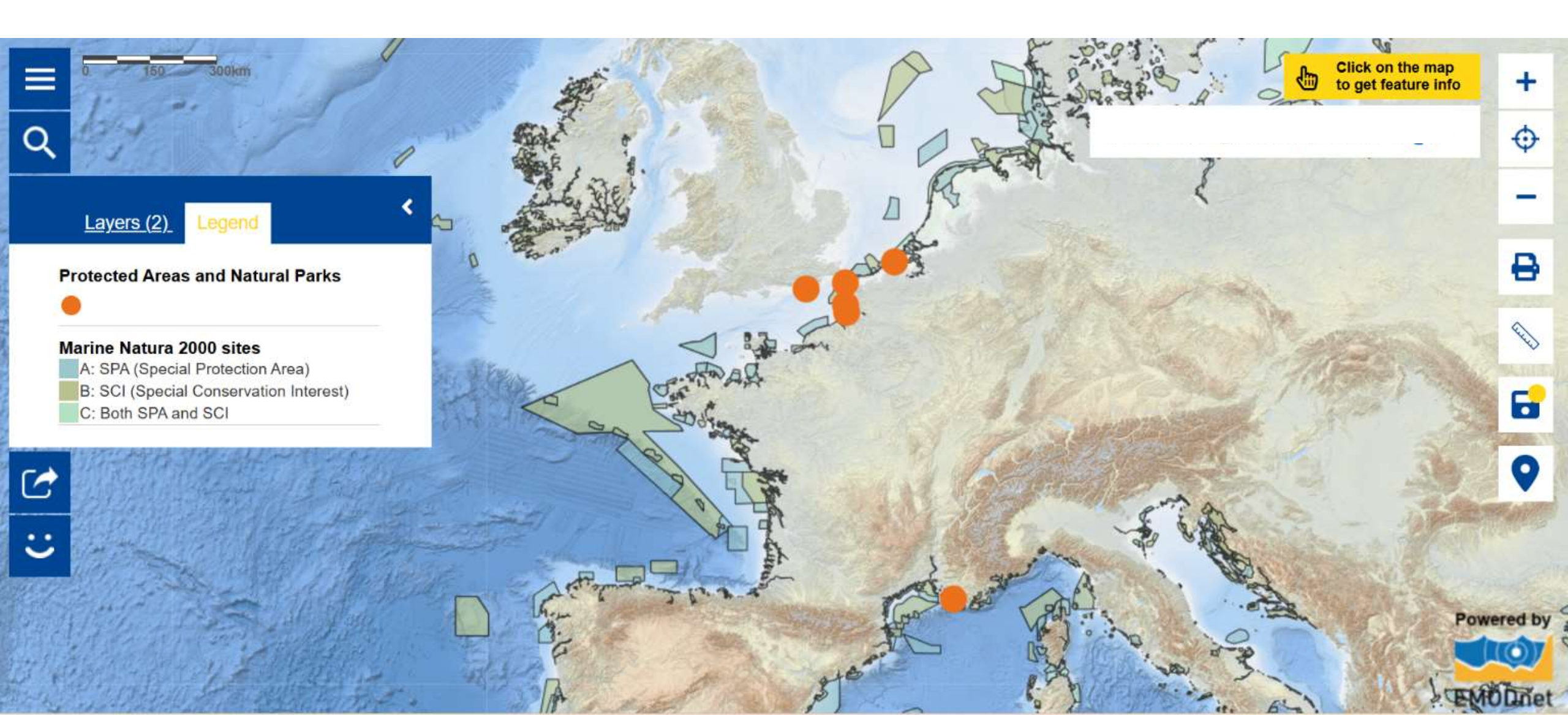

### My example: Protected Areas and Natural Parks 2024

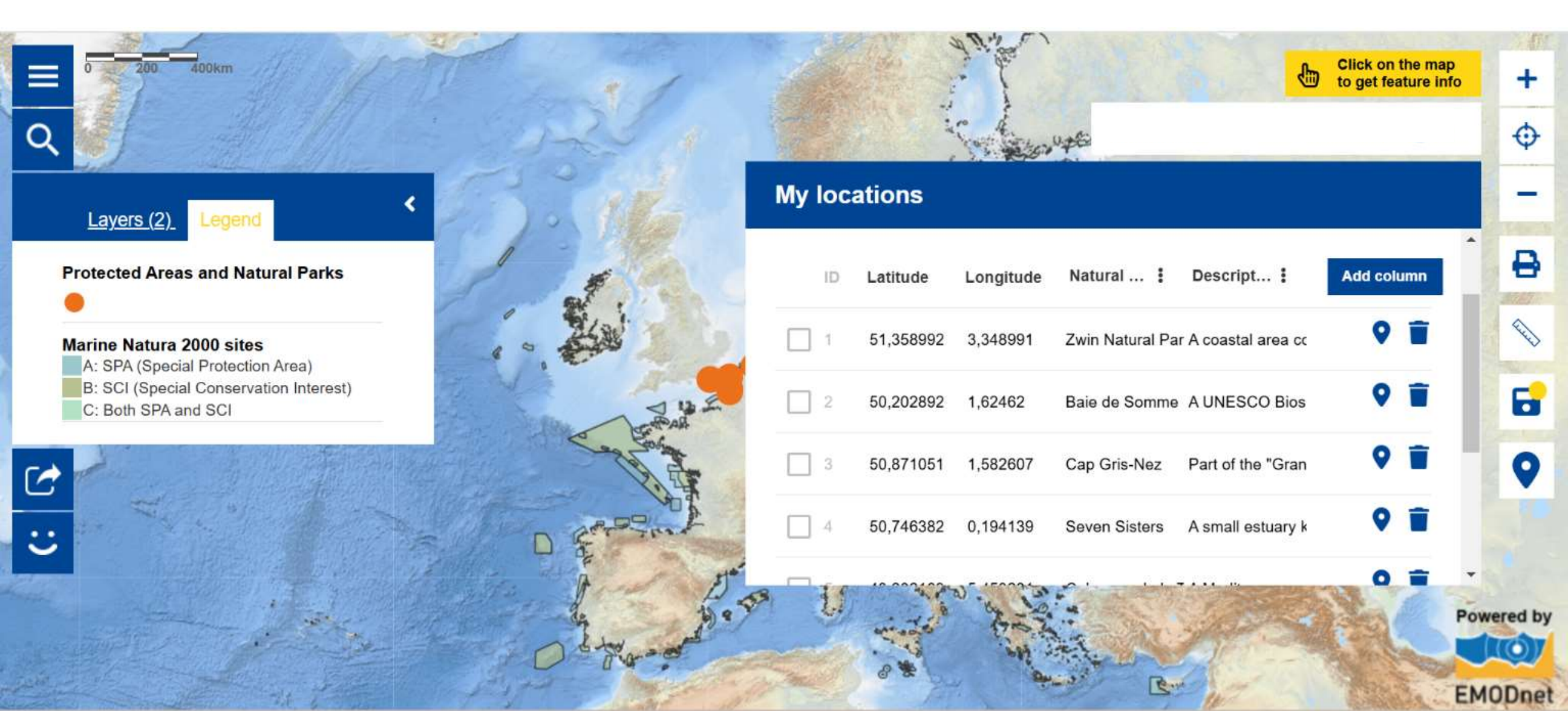

### My example: Protected Areas and Natural Parks 2024

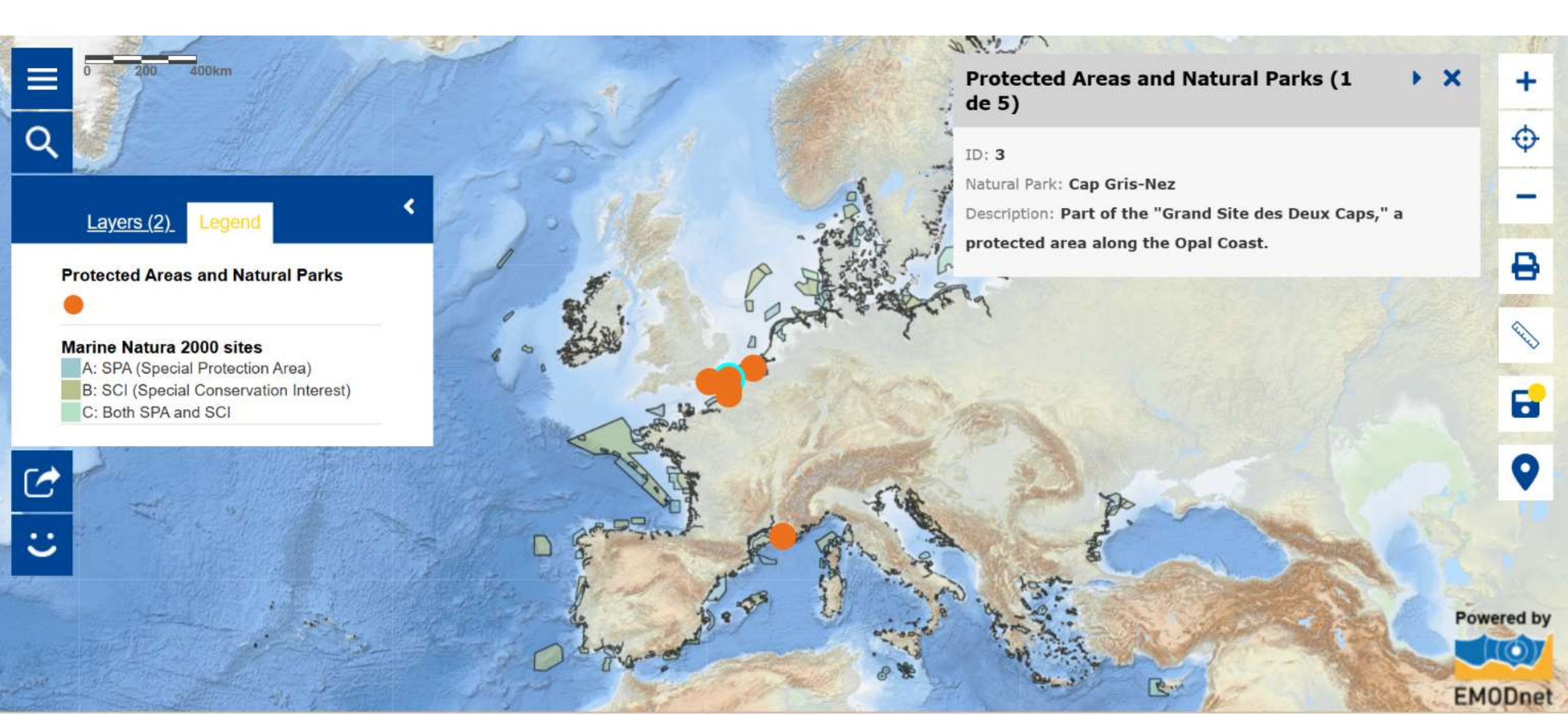

### **Final Remarks and Next Steps**

The European Atlas of the Seas

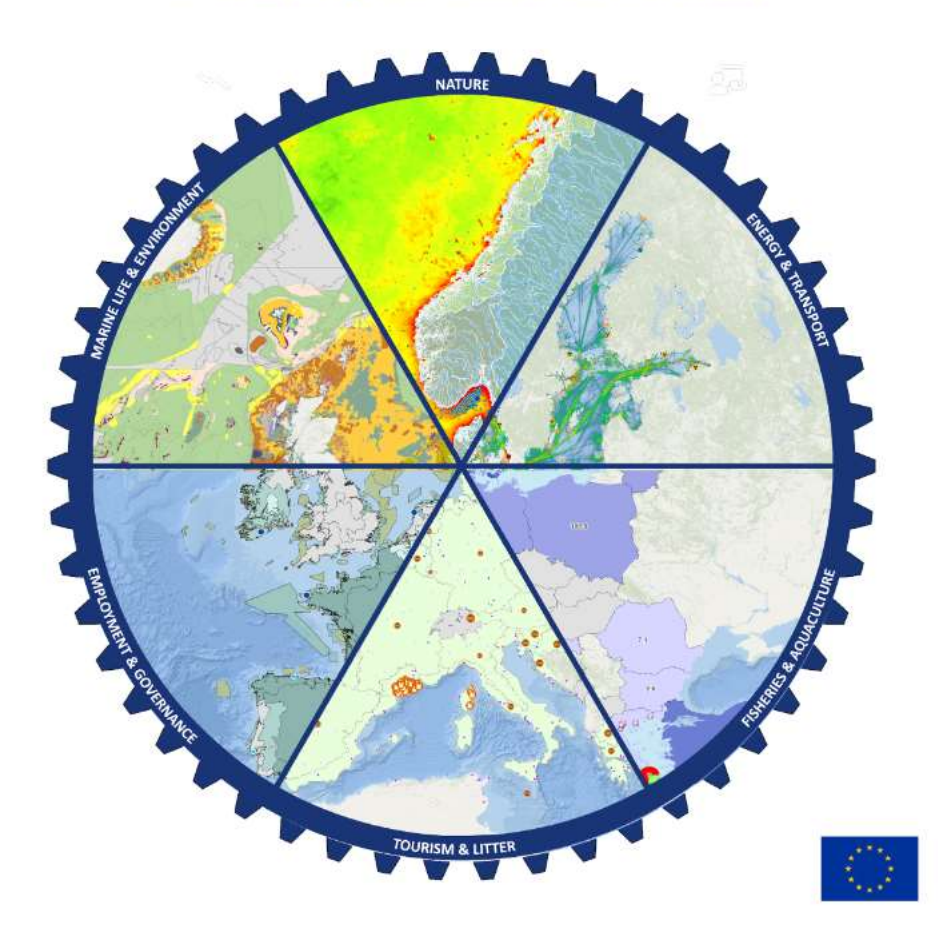

Thank you for your participation !

Do not hesitate to continue working on your maps and send them to us via email

Share your feedback with us by completing the short online survey

Questions? Contact us at: Nathalie.van.isacker@emodnet.eu

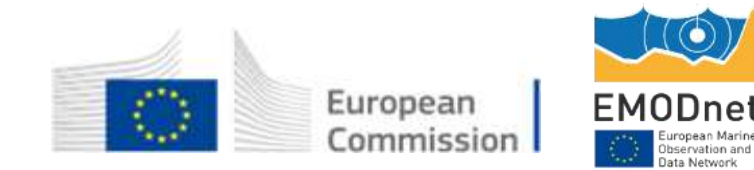

### We are looking forward to your feedback!

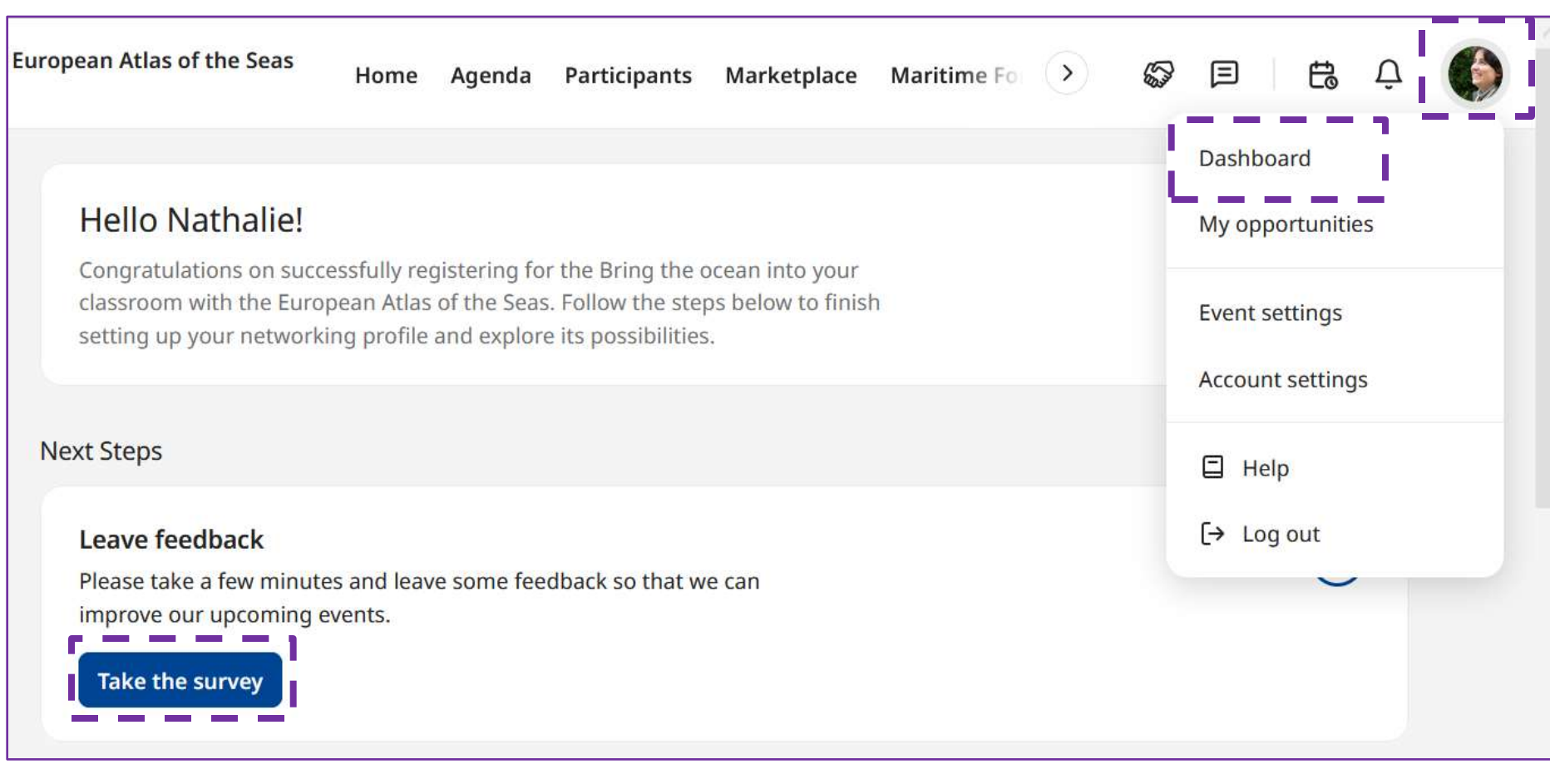

#### Thank you!

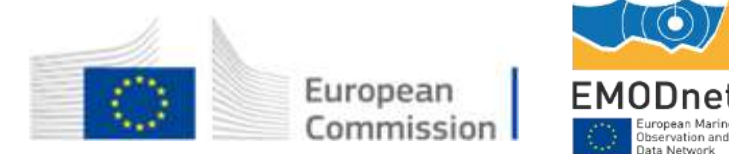

### **Dive in and explore the European Atlas of the Seas!**

www.european-atlas-of-the-seas.eu

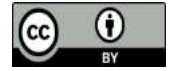

© European Union 2024

Unless otherwise noted the reuse of this presentation is authorised under the <u>CC BY 4.0</u> license. For any use or reproduction of elements that are not owned by the EU, permission may need to be sought directly from the respective right holders.

Slide 1,2 and 57 : Pexels, Thirdman, All rights reserved Slide 5 : SOCIB, All rights reserved Slide 51: Letters To the Sea, All rights reserved

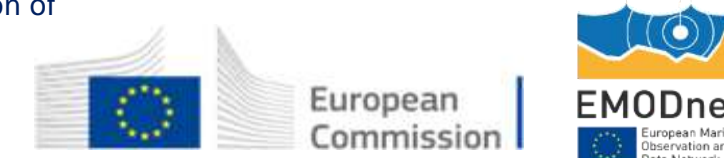